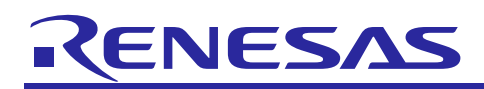

# S7 Series MCU Diagnostic Software User Guide

R11AN0081EU0107 Rev. 1.07 Sep 27, 2018

## Introduction

IEC 61508 is an international standard governing a range of electrical, electromechanical, and electronic safety related systems. It defines the requirements needed to ensure that systems are designed, implemented, operated, and maintained at the required Safety Integrity Level (SIL). Four SIL levels have been defined to indicate the risks involved in any particular system, with SIL4 being the highest risk level.

At the heart of the majority of safety related systems nowadays is a sophisticated and often highly integrated Microcontroller (MCU). An integral part of meeting the requirements of IEC61508 is the ability to verify the correct operation of the critical areas of the MCU.

The Renesas Diagnostics Software is designed for use with the Synergy S7 Microcontroller Family. Tests are provided for coverage of the following critical areas of MCU operation: the Central Processing Unit (CPU), embedded flash ROM memory, embedded RAM memory, the main clock structure (main clock oscillator, PLL, MUX generating ICLK), and Vcc power supply

The code was developed using the functional safety version 8.23.17132 of the IAR Embedded Workbench for ARM, which is certified by the TÜV SÜD certification body, and in accordance with IEC61508:2010 for use in safety related applications up to SIL3 level. This is also the systematic capability for the Renesas Diagnostics Software described in this document.

Note: In the code, some pragmas have been added in the form of comments, for example, "/\*LDRA\_INSPECTED 90 S Basic type declaration used. \*/", which have been used to mark code lines flagged to potentially violate a specific MISRA rule, but judged as safe. See Appendix C – Pragmas report for details of the pragmas inserted.

## **Target Device**

Synergy S7 Series MCU

### Contents

| 1.    | Common Terminology5                            |
|-------|------------------------------------------------|
| 1.1   | Acronyms                                       |
| 2.    | Compiler Environment                           |
| 2.1   | C Type Implementation5                         |
| 2.2   | IAR Environment Settings                       |
| 3.    | CPU Software Test                              |
| 3.1   | Test Objectives                                |
| 3.2   | Software Structure                             |
| 3.2.1 | API and CPU Test Environment                   |
| 3.3   | Software Integration Rules                     |
| 3.3.1 | Code Integration                               |
| 3.3.2 | Compiler Warnings11                            |
| 3.3.3 | Usage Conditions                               |
| 3.4   | Define Directives for Software Configuration12 |
| 3.5   | Software Package Description12                 |
| 3.5.1 | Identification and Contents of Package12       |

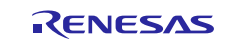

| 3.5.2      | Description of design files                   | . 14       |
|------------|-----------------------------------------------|------------|
| 3.6        | Resources Usage                               | . 15       |
| 3.7        | Requirements for Safety Relevant Applications | . 17       |
| 3.8        | Diagnostic Fault Coverage and Watch Dog Usage | . 17       |
| 1          | 2014 Softwara Tast                            | 17         |
| 4. I       |                                               | . 17       |
| 4.1        |                                               | . 17       |
| 4.2        | ADL and DAM Test Environment                  | . 10       |
| 4.5        | Software Integration Puloe                    | 20         |
| 4.4        | Code integration                              | . 20       |
| 4.4.1      |                                               | . 20       |
| 4.4.2      | Define Directives for Software Configuration  | . 23       |
| 4.5        | Software Deckage Description                  | .23        |
| 4.0        | Software Package Description                  | . 24       |
| 4.6.1      | Description and Contents of Package           | . 24       |
| 4.6.2      | Description of design files                   | . 24       |
| 4.7        |                                               | .25        |
| 4.8        | Requirements for Safety Relevant Applications | .25        |
| 5. I       | ROM Software Test                             | .25        |
| 5.1        | Test Objectives                               | . 25       |
| 5.2        | Test Strategy                                 | . 25       |
| 5.2.1      | Checksum Generation using the IAR linker      | . 26       |
| 5.2.2      | MCU CRC Peripheral                            | . 26       |
| 5.3        | Top Level Software Structure                  | . 26       |
| 5.3.1      | ROM Test APIs                                 | . 26       |
| 5.3.2      | Incremental mode calculation                  | . 27       |
| 5.4        | Software Integration Rules                    | . 28       |
| 5.4.1      | Code integration                              | . 28       |
| 5.4.2      | Test flow and test result check               | . 28       |
| 5.4.3      | Usage Conditions                              | . 30       |
| 5.5        | Checksum Generation Using IAR Tools           | . 30       |
| 5.5.1      | Example Checksum Generation with IAR Tools    | . 30       |
| 5.6        | Software Package Description                  | . 31       |
| 5.6.1      | Identification and contents of package        | . 31       |
| 6.1.1      | Description of Design Files                   | . 32       |
| 6.2        | Resources Usage                               | . 32       |
| 6.3        | Requirements for Safety Relevant Applications | . 32       |
| 7 (        | CAC Configuration Software                    | 33         |
| 7. (       |                                               | . JJ       |
| 7.1<br>7.0 | Test Objectives                               | . აა<br>იი |
| ۲.۷        | rest offaleyy                                 | . 55       |

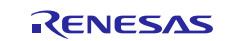

| 7.3          | CAC Configuration Software API                | . 34 |
|--------------|-----------------------------------------------|------|
| 7.4          | Software Integration Rules                    | . 34 |
| 7.4.1        | Code integration                              | . 35 |
| 7.4.2        | Usage Conditions                              | . 35 |
| 7.5          | Define Directives for Software Configuration  | . 36 |
| 7.6          | Software Package Description                  | . 36 |
| 7.6.1        | Identification and Contents of Package        | . 36 |
| 7.6.2        | Description of Design Files                   | . 36 |
| 7.7          | Resource Usage                                | . 36 |
| 7.8          | Requirements for Safety Relevant Applications | . 37 |
| 8. I         | WDT Management Software                       | .37  |
| 8.1          | Test Objectives                               | . 37 |
| 8.2          | Test Strategy                                 | . 37 |
| 8.3          | IWDT Management Software APIs                 | . 37 |
| 8.4          | Software Integration Rules                    | . 37 |
| 8.4.1        | Code integration                              | . 37 |
| 8.4.2        | Usage conditions                              | . 37 |
| 8.5          | Define Directives for Software Configuration  | . 39 |
| 8.6          | Software Package Description                  | . 39 |
| 8.6.1        | Identification and Contents of Package        | . 39 |
| 8.6.2        | Description of design files                   | . 40 |
| 8.7          | Resources Usage                               | .40  |
| 8.8          | Requirements for Safety Relevant Applications | . 40 |
| 9. L         | _VD Configuration Software                    | 40   |
| 9.1          | Test Objectives                               | . 40 |
| 9.2          | Test Strategy                                 | . 40 |
| 9.3          | LVD Configuration Software APIs               | . 41 |
| 9.4          | Software Integration Rules                    | . 41 |
| 9.4.1        | Code integration                              | . 41 |
| 9.4.2        | Usage conditions                              | . 41 |
| 9.5          | Define Directives for Software Configuration  | . 41 |
| 9.6          | Software Package Description                  | . 41 |
| 9.6.1        | Identification and Contents of Package        | . 42 |
| 9.6.2        | Description of design files                   | . 42 |
| 9.7          | Resource Usage                                | . 42 |
| 9.8          | Requirements for Safety Relevant Applications | . 42 |
| 10. F        | Requirements for Safety Relevant Applications | .42  |
| 11. <i>A</i> | Appendix A - RAM Test Algorithms              | .42  |
| 11.1         | Extended March C                              | .43  |

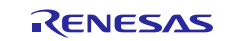

| 11.2 | WALPAT                        | 43 |
|------|-------------------------------|----|
| 11.3 | Word-oriented Memory Test     | 43 |
| 12.  | Appendix B - CPU Test Example | 44 |
| 13.  | Appendix C – Pragmas report   | 44 |
| 14.  | Document References           | 50 |
| Web  | site and Support              | 51 |

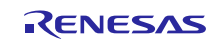

## 1. Common Terminology

This section defines some common terms and acronyms used throughout the document and provides references to other relevant Renesas documentation.

## 1.1 Acronyms

| Acronym | Description             |  |  |
|---------|-------------------------|--|--|
| CRC     | Cyclic Redundancy Check |  |  |
| LUT     | Look Up Table           |  |  |
| TS      | Test Segment            |  |  |
| TS_ID   | Test Segment Identifier |  |  |
| WD      | Watch Dog               |  |  |

## 2. Compiler Environment

The diagnostic software code was developed using the functional safety version 8.23.1.17132 IAR Embedded Workbench for ARM, certified by the TÜV SÜD certification body, for use in safety related applications up to level SIL3.

## 2.1 **C Type Implementation**

Integer C variables are assumed to be 32-bit implemented. Please, make sure that int type is represented in 32-bit format in the target environment.

## 2.2 IAR Environment Settings

The IAR environment should be set up as specified in Table 2-1.

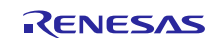

| Table ID | Category           | Sub-category                       | Setting description                                                                                                    | Comment                                                                                                    |
|----------|--------------------|------------------------------------|----------------------------------------------------------------------------------------------------|----------------------------------------------------------------------------------------------------|
| 1        | General<br>options | Target                             | <ul> <li>Device := Renesas<br/>R7FS7G27H</li> <li>Floating-point, Size of<br/>type 'double' := 32bits</li> <li>Subnormal numbers :=<br/>Treat as zero</li> <li>Int, Size of type 'int' :=<br/>32bits</li> <li>Data model := Far</li> </ul> |                                                                                                    |
| 2        | General options    | Library configuration              | Library := Normal DLIB                                                                                                    |                                                                                                    |
| 3        | General<br>options | Stack/Heap                         | <ul> <li>Privileged mode stack<br/>size := 0x1000</li> </ul>                                                                                                    | Consider this<br>setting to be<br>typical. The stack<br>size has to be<br>greater than the<br>one specified in the<br>Resources Usage<br>section. |
| 4        | C/C++<br>Compiler  | Language1                          | <ul> <li>Language := C</li> <li>C dialect := C99</li> <li>Language<br/>conformance :=<br/>Standard with IAR<br/>extensions</li> </ul>                                                                                                    |                                                                                                    |
| 5        | C/C++<br>Compiler  | Language2                          | Floating-point     semantics := Strict     conformance                                                                                                    |                                                                                                    |
| 6        | C/C++<br>Compiler  | Code                               | <ul> <li>Align functions := 1 no<br/>alignment</li> </ul>                                                                                                    |                                                                                                    |
| 7        | C/C++<br>Compiler  | Optimizations                      | Level := None                                                                                                    |                                                                                                    |
| 8        | Assembler          | Language                           | User symbols are case<br>sensitive                                                                                                    |                                                                                                    |
| 13       | Linker             | Library                            | Automatic runtime     library selection                                                                                                    |                                                                                                    |
| 14       | Linker             | Others sub-<br>category            | For RAM test specific testing<br>For ROM test specific testin                                                                                                    | g see Section 4<br>g See section 5.                                                                                                    |
| 15       | Build actions      | For RAM test sp<br>For ROM test sp | becific testing see section 4<br>becific testing see section 5.                                                                                                    |                                                                                                    |

## Table 2-1 IAR project options

## 3. CPU Software Test

## 3.1 Test Objectives

The objective of the CPU software test is to verify the correct functionality of the CPU by adopting a predominantly instruction based diagnosis, with the aim of detecting permanent hardware failures of the CPU core.

All instructions, with the exceptions of BKPT, SEV, WFE, WFI, and DMB, are used in the CPU core testing scheme.

See reference document [REF.1] for the complete list of instructions. The primary aim is not to test individual instructions, but to detect a hardware failure of the CPU core.

## 3.2 Software Structure

The software structure provides two different levels of functions calls:

A. The first level is the user interface function named coreTest.

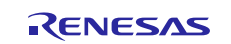

B. The second, lower level functions are named testSegment that are called by coreTest.

The testSegment functions execute the actual diagnostic of the core, while the coreTest allows the user to select and run one or more of the testSegment functions in sequence and to collect the diagnostic results.

Up to 20 testSegment functions are available, from testSegment0 to testSegment19. Table 3-1 provides an overview of the testSegment functions.

Two types of testSegment functions are defined as follows:

- testSegment of type "Fixed":
  - Operand data necessary to stimulate the core and run these functions is embedded in the code.
- testSegment of type "LUT":
  - These functions can be called with different operand data taken from a Look Up Table.

| TS_ID | Function Name | Objective of the Test                                                                                                    | Test Segment Type |
|-------|---------------|----------------------------------------------------------------------------------------------------|-------------------|
| TS00  | testSegment00 | Testing of Jump instructions (using control flow)                                                                                 | Fixed             |
| TS01  | testSegment01 | Logical instructions as AND, EOR, NOT, BIC                                                                                        | Fixed             |
| TS02  | testSegment02 | Bit-level manipulation and test instructions as REVERSE, TEQ                                                                      | Fixed             |
| TS03  | testSegment03 | Floating point multiply instructions                                                                                              | LUT               |
| TS04  | testSegment04 | Floating point addition/subtractions instructions plus<br>additional floating points conversion instructions as<br>VCVT and VCVTB | LUT               |
| TS05  | testSegment05 | Floating point division instructions plus additional floating point instruction as VABS, VNEG and VCVT                            | LUT               |
| TS06  | testSegment06 | Saturating instructions plus additional floating points conversion instructions as VCVT                                           | Fixed             |
| TS07  | testSegment07 | CPU Control Registers                                                                                                    | Fixed             |
| TS08  | testSegment08 | Integer multiply instructions using LUT data with MULS. (32bit results)                                                           | LUT               |
| TS09  | testSegment09 | Divide instructions                                                                                                    | LUT               |
| TS10  | testSegment10 | Load and store using GPR only                                                                                                    | Fixed             |
| TS11  | testSegment11 | Floating point normalize and denormalized tests                                                                                   | Fixed             |
| TS12  | testSegment12 | Load and store using floating point data registers plus floating point read port 0 and 1 tests                                    | Fixed             |
| TS13  | testSegment13 | Integer multiply using LUT data with UMUL and SMUL instruction. (64bit result)                                                    | LUT               |
| TS14  | testSegment14 | FPU control register plus FPU extension registers<br>and VSUB and conversion instruction                                          | Fixed             |
| TS15  | testSegment15 | Shift and rotate instructions                                                                                                    | Fixed             |
| TS16  | testSegment16 | Integer addition and subtract instructions                                                                                        | LUT               |
| TS17  | testSegment17 | Bit field instructions plus internal core register tests                                                                          | Fixed             |
| TS18  | testSegment18 | Packing and unpacking instructions                                                                                                | Fixed             |
| TS19  | testSegment19 | Floating point square root plus internal core register tests                                                                      | LUT               |

#### Table 3-1 Test segment overview

Table 3-2 reports the association of the execution progress versus the testSegment to be executed, and the related data set for LUT testSegment.

The execution order of the Test Segments (TSs) follows the order defined in Table 3-2 and the coreTestInit function is used to initialize the sequence.

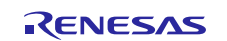

The concept is to allow the user to select the number of steps to be performed by the coreTest function, so that the user can control the execution progress of the CPU core test. If the user has specific execution time constraints, the user can decide how many steps execute for the execution time constraints to be fulfilled.

| Execution progress | Test Segment  | Dataset (if applicable) |
|--------------------|---------------|-------------------------|
| 0                  | testSegment00 | NA                      |
| 1                  | testSegment01 | NA                      |
| 2                  | testSegment02 | NA                      |
| 3                  | testSegment03 | Float32_MUL_set0        |
| 4                  | testSegment04 | Float32_ADD_set0        |
| 5                  | testSegment05 | Float32_DIV_set0        |
| 6                  | testSegment06 | NA                      |
| 7                  | testSegment07 | NA                      |
| 8                  | testSegment08 | Int32_MUL_set0          |
| 9                  | testSegment09 | Int32_DIV_set0          |
| 10                 | testSegment10 | NA                      |
| 11                 | testSegment11 | NA                      |
| 12                 | testSegment12 | NA                      |
| 13                 | testSegment13 | Int32_UMUL_set0         |
| 14                 | testSegment14 | NA                      |
| 15                 | testSegment15 | NA                      |
| 16                 | testSegment16 | Int32_ADD_set0          |
| 17                 | testSegment17 | NA                      |
| 18                 | testSegment18 | NA                      |
| 19                 | testSegment19 | Float32_SQRT_set0       |
| 20                 | testSegment08 | Int32_MUL_set1          |
| 21                 | testSegment08 | Int32_MUL_set2          |
| 22                 | testSegment09 | Int32_DIV_set1          |
| 23                 | testSegment09 | Int32_DIV_set2          |
| 24                 | testSegment16 | Int32_ADD_set1          |
| 25                 | testSegment16 | Int32_ADD_set2          |
| 26                 | testSegment03 | Int32_MUL_set0          |
| 27                 | testSegment03 | Int32_MUL_set1          |
| 28                 | testSegment03 | Int32_MUL_set2          |
| 29                 | testSegment04 | Int32_ADD_set0          |
| 30                 | testSegment04 | Int32_ADD_set1          |
| 31                 | testSegment04 | Int32_ADD_set2          |

| Table 3-2 Association of | f execution ste | ps with respect to | ) testSegment |
|--------------------------|-----------------|--------------------|---------------|
|--------------------------|-----------------|--------------------|---------------|

### 3.2.1 API and CPU Test Environment

All the testSegment functions are called through a main interface function named coreTest.

The coreTest function signature is defined as follows:

void coreTest(uint8\_t steps, const uint8\_t forceFail, uint32\_t \*result);

Table 3-3 describes the input and output of each function in more detail.

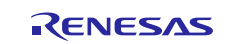

Using the forceFail input makes it possible to force the function to fail, that is, to return an error value. This type of software fault injection feature allows for testing of higher level fault handling mechanisms, specified at the application level.

| Table 3-3 | coreTest | interface |
|-----------|----------|-----------|
|-----------|----------|-----------|

| Table ID | Parameter type | C type                      | Name      | Description                                                                                                    |
|----------|----------------|-----------------------------|-----------|----------------------------------------------------------------------------------------------------|
| 1        | Input          | unsigned int 8<br>bit       | steps     | Specifies how many execution progresses<br>have to be executed.<br>Each execution of a LUT TS with a specific<br>dataset counts for 1 step (see Table 3-2 for<br>details on the association of testSegment<br>to execution progress). Valid range of steps<br>parameter is: 0 < steps <<br>TOT_TESTSEGMENTS, where<br>TOT_TESTSEGMENTS is the maximum<br>number of execution progresses that could<br>be performed in one run. |
| 2        | Input          | const unsigned<br>int 8 bit | forceFail | When set to 0, forces the function to fail,<br>generating a failure signature that is the<br>inverted value of the correct expected<br>signature.<br>All other values do not have any effect on the<br>function behaviour.                                                                                                    |
| 3        | Output         | *unsigned int<br>32 bit     | result    | <ul> <li>Global pass/fail result of all executed TSs:</li> <li>0 if at least one executed testSegment failed</li> <li>1 if all executed testSegments passed</li> <li>2 if steps input parameter is out-of-range (see Table 3-2 for the valid range information).</li> </ul>                                                                                                    |

In order to correctly use coreTest function, two other functions, coreTestInit and getcoreTestStatus are provided.

The first one is the initialization function, written in C programming language, whose signature is defined as follows:

void coreTestInit(void)

The function has no input or output parameters, since it just initializes the different data structures needed for the correct execution of coreTest. In particular, it resets the pointer to the next execution progress to be executed. As a consequence, after coreTestInit is called, the next TS to be executed will be the testSegment00 (see Table 3-2).

The second function offers to the user the possibility to get the next execution progress, which will be executed in the next call of coreTest function.

The function is written in C programming language and its signature is defined as follows:

uint8\_t getcoreTestStatus(void).

Table 3-4 describes the output of the function in more detail.

Table 3-4 getcoreTestStatus interface

| Table ID | Parameter type | C type              | Name | Description                                      |
|----------|----------------|---------------------|------|--------------------------------------------------|
| 1        | Output         | *unsigned int 8 bit | N/A  | Indicates the next execution step to be executed |

testSegments functions are implemented using ARM Cortex-M4 assembly code, with a C code interface.

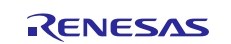

Note that the need for a hardware low level control makes the use of an assembler necessary, for instance, when calling specific assembly instructions with specific parameters.

Since it is possible to have two types of testSegments (Fixed or LUT), we have the following two types of function signatures:

1. Fixed

```
void testSegmenty (const uint8_t forceFail, uint32_t *result) with y=00, 01, 02, 06, 07, 10, 11, 12, 14, 15, 17, 18.
2. LUT

void testSegmentx (const uint8_t forceFail, uint32_t *result, const uint32_t *StartDataSet, const uint32_t GoldSign) with x= 03, 04, 05, 08, 09, 13, 16, 19.
```

Table 3-5 describes input and output of the functions in more detail.

| Table<br>ID | testSegment<br>type | Parameter<br>type | C type                      | Name             | Description                                                                                                    |
|-------------|---------------------|-------------------|-----------------------------|------------------|----------------------------------------------------------------------------------------------------|
| 1           | LUT or Fixed        | input             | const unsigned int 8 bit    | forceFail        | When set to 0, forces<br>the TS to fail,<br>generating a failure<br>signature that is a non-<br>inverted value of the<br>proper signature.<br>All other values do not<br>have any effect on the<br>function behavior. |
| 2           | LUT                 | input             | const unsigned int 32 bit * | StartData<br>Set | Start address of the<br>Look Up Table for the<br>selected dataset                                                                                                    |
| 3           | LUT or Fixed        | output            | const unsigned int 32 bit   | GoldSign         | Result of signature value                                                                                                    |
| 4           | LUT or Fixed        | output            | unsigned int 32 bit *       | result           | <ul><li>Pass/fail result of TS</li><li>execution</li><li>0 if TS failed</li><li>1 if TS passed.</li></ul>                                                                                                    |

## 3.3 Software Integration Rules

This section provides guidelines for how to integrate the CPU test software within the user project.

## 3.3.1 Code Integration

## Environment for coreTest call

To call the coreTest function:

```
1. Include coreTest.h.
```

- 2. Create a variable to hold the result of the test as uint32\_t result. The address of the variable is then passed to coreTest function (see the following example).
- 3. Define input variables to pass to coreTest:

```
A. uint8_t steps.
B. uint8_t forceFail.
C. uint32 t *result.
```

### Example

```
#include "coreTest.h"
uint8_t steps=1;
```

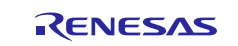

```
uint32_t result=0;
uint8_t forceFail = 11;
void main
{
  coreTestInit(); //init index
/* Launch the core test function in order to perform Diagnosis SW*/
coreTest(steps, forceFail, &result);
if(result != 1) {
    errorHandler(); /*Fault handling*/
}
```

After the coreTest function returns, fault detection can be done by checking the result output value, as shown in the example above.

A complete example of the <code>coreTest</code> function, which calls all <code>testSegment</code> is provided in Appendix B - CPU Test Example.

## 3.3.2 Compiler Warnings

In Test Segment 17, two warnings are raised by the compiler at rows 278 and 286. They are related to the utilization of the stack pointer as the source register. The warnings come from the fact that the SP cannot assume an apriori well known value, since it strongly depends on the application. Therefore, its utilization could lead to unpredictable behavior.

However, this is not the case in this software, because, only the offset of the SP between two pre-defined assembly instruction blocks is used (accumulated in the signature). Since the offset value is fixed (this part of the code is critical, and exceptions are disabled in it), the software behavior is completely predictable.

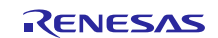

## 3.3.3 Usage Conditions

The usage conditions are summarized in Table 3-6.

#### **Table 3-6 Usage Conditions**

| ID | Торіс                  | Constraint                                                                          | Description                                                                                                    |
|----|------------------------|-------------------------------------------------------------------------------------|----------------------------------------------------------------------------------------------------|
| 1  | Interrupt              | Avoid corruption of<br>function context                                             | When interrupting the diagnostic software, the context of all general purpose registers, system register, including APSR and FPSCR, have to be saved and restored after returning from interrupt handling.<br>See reference document [REF.1] for the CPU register definitions.      |
| 2  | CPU mode               | Correct execution of the software                                                   | Launch diagnostic software in privileged mode                                                                                                    |
| 3  | Stack                  | Correct execution of the software                                                   | Use the main stack pointer as stack pointer for the function call                                                                                                    |
| 4  | Environment            | Avoid corruption of<br>software flow by<br>corruption of a control<br>flow variable | Do not write to the testExcp variable                                                                                                    |
| 5  | Diagnostic<br>coverage | Execute all the<br>coreTest steps<br>during application<br>software execution       | If a subset of coreTest steps are executed from the CPU test,<br>the overall diagnostic coverage of the CPU test is lower than the<br>value achieved with the full CPU test                                                                                                    |
| 6  | Interrupt              | Avoid corruption of<br>function context                                             | The following condition applies if there is an Interrupt Service<br>Routine making use of floating point instructions.<br>Inside the application code, isolate in a critical section with<br>interrupt disabled, the part of the code making use of floating<br>point instructions. |

## 3.4 **Define Directives for Software Configuration**

No specific define directives are needed.

## 3.5 Software Package Description

This section details how to identify the supplied software package, and also provides a description in a table format for each design file type.

#### 3.5.1 Identification and Contents of Package

The software package version is:

- Revision 1.0.3
- File list.

#### Table 3-7 CPU Software Test Package and related MD5 signatures

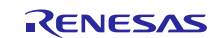

| File Name         | MD5 Signature                    |
|-------------------|----------------------------------|
| closeTest.asm     | 1ceb60324c1b5653eddf9a0d25ef7732 |
| coreTest.c        | 7b9bfb92fcf1b4d47c7ef21881e4bcc2 |
| coreTest.h        | 647410b11f8c049c0a3c70341c75041f |
| globVar.h         | 61ebb216e6f98dc08c0fcbf906415b1e |
| initTest.asm      | d72749c9df087a65ecab81f1339cc0af |
| testSegment00.asm | 301aa75e0285956f86aa410336dbeb19 |
| testSegment00.h   | 557784953af6d2b43298ba6e5e45fcc0 |
| testSegment01.asm | 4d67ea08005e8286be2030411cfb3e04 |
| testSegment01.h   | bd7f3370e24ff175e433e10d25d1df1d |
| testSegment02.asm | ff4dda0f01b651ccab65e47bd4a559a6 |
| testSegment02.h   | 27d1a1efd77de1f3a5eca69ba2fcd943 |
| testSegment03.asm | ee6fc066ca1c3bd8e46ba2c01e549474 |
| testSegment03.h   | b296d52facc6efc77fa21cf3ff8119f8 |
| testSegment04.asm | 5699c6d06fee35740b667e06de127ba0 |
| testSegment04.h   | 7b82f6dd015b353bcb8b4e588aa2d32f |
| testSegment05.asm | 57e2b5f11f330cc665ce9e726400aad5 |
| testSegment05.h   | e42445714f84d31fb8d4b514e4aa6261 |
| testSegment06.asm | 5f9466182f4a9584b287a7034b043b03 |
| testSegment06.h   | 8ae790aa4e0683cc4cd669f619c4bb16 |
| testSegment07.asm | 8452bbb8cb22922495ca13dc4a24b06a |
| testSegment07.h   | c5f204de84871bf84f5e9b89ddf49756 |
| testSegment08.asm | a7e31d2abe88c211b48f012561d1585d |
| testSegment08.h   | 92604b9629d916e5f799629064e7a403 |
| testSegment09.asm | ea87df5e3c11901354ccc608d215e1c8 |
| testSegment09.h   | 853ee64ad838c6b0113ef765bc0a6834 |
| testSegment10.asm | 12580630c8f898575f7f4e7e7aeb0b9c |
| testSegment10.h   | 26a3caeda6473948dd4dccf700f7dc48 |
| testSegment11.asm | c76a0b533e3ec1235106984ada374594 |
| testSegment11.h   | 76525ecf711e921ab1aca21b0ba4a342 |
| testSegment12.asm | 8be38b28576b57b6db2f82ef7ff815a4 |
| testSegment12.h   | 114f3bc90f5aefb4f7ae0d49201ce1e5 |
| testSegment13.asm | e2fef8bf9cedbdf5ec40672aaea7df40 |
| testSegment13.h   | ebb9f7b5cfb596d6273235f4da271750 |
| testSegment14.asm | 1c3b02acef9a169bb9e1d79cd934e3d4 |
| testSegment14.h   | b0fe14f8fb2b794133c5fc4ce1d81a39 |
| testSegment15.asm | 383d4795095c07580ea12c10866961ea |
| testSegment15.h   | 9c0c62fec8cdc65372f0a45df62e009b |
| testSegment16.asm | 0db83e3d411022658d012372c05b5369 |
| testSegment16.h   | 1cdade74f94167841af65c2a96e1fbff |
| testSegment17.asm | 58b2c69f33c4ef4aa78c139c03db1861 |
| testSegment17.h   | 767a83085c8bfafa2ccfb65f7f448e48 |
| testSegment18.asm | bd9f2f611659ab925a1e6f06a89bb0f5 |
| testSegment18.h   | 7cdd0ed12725d2cf54623468629a54f0 |
| testSegment19.asm | df47f17dfe4bda9dfbf20c61830f1e89 |

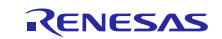

| testSegment19.h  | e0370a39dc267c37ccf1a0e58546d63c |
|------------------|----------------------------------|
| testSegmentMgm.c | 5e2072e0901c82b6fe5c0e856f1267ec |
| testSegmentMgm.h | b26103e3c01e14593793d28e93de1e2d |

## 3.5.2 Description of design files Table 3-8 Design files

| Table ID | File Name                              | Description                                                                                                    |
|----------|----------------------------------------|----------------------------------------------------------------------------------------------------|
| 1        | globVar.h                              | This file contains the compile option definitions, through which it is possible to select which TSs have to be included in the software. This file also contains the definition of the LUT, signature vector sizes, and other constants. |
| 3        | coreTest.h                             | This file contains the API of the diagnostic software. In particular, it contains the coreTest function declaration to be called by the application software.                                                                            |
| 4        | coreTest.c                             | This file contains the definition of coreTest function                                                                                                    |
|          | testSegmentMgm.h                       | This file contains the API of the TS execution progress management.<br>In particular, it contains the testSegmentMgm function declaration to<br>be called by the coreTest function.                                                      |
|          | testSegmentMgm.c                       | This file contains the definition of testSegmentMgm function                                                                                                    |
| 5        | testSegmentxx.h<br>with xx=0,,19       | This file contains the declaration of the testSegment functions                                                                                                    |
| 7        | testSegmentxx.as<br>m with<br>xx=0,,19 | This file contains the assembler definition of the <code>testSegment</code> function                                                                                                    |
| 8        | initTest.asm                           | This file contains the TS signature accumulation register initialization                                                                                                    |
| 9        | closTest.asm                           | This file finalize the TS and state whether it is passed or not                                                                                                    |

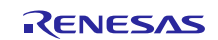

## 3.6 Resources Usage

Resources related to the main file should not be part of the coreTest function, and should not be included.

The maximum stack usage is 212 bytes.

Note: No dynamic memory allocation is implemented.

Table 3-9 provides an overview of the memory resources used by the code.

#### Table 3-9 Memory resources

| Module           | ROM             |              | RAM             |
|------------------|-----------------|--------------|-----------------|
|                  | Code<br>(bytes) | Data (bytes) | rw data (bytes) |
| coreTest.o       | 960             | 6704         | 0               |
| testSegmentMgm.o | 36              | 0            | 1               |
| initTest.o       | 278             | 0            | 0               |
| closeTest.o      | 28              | 0            | 0               |
| testSegment00.0  | 1044            | 9            | 0               |
| testSegment01.o  | 1962            | 0            | 0               |
| testSegment02.0  | 844             | 0            | 0               |
| testSegment03.0  | 2120            | 0            | 0               |
| testSegment04.o  | 1838            | 0            | 0               |
| testSegment05.0  | 1656            | 0            | 0               |
| testSegment06.0  | 1908            | 0            | 0               |
| testSegment07.o  | 604             | 0            | 0               |
| testSegment08.0  | 2398            | 0            | 0               |
| testSegment09.0  | 188             | 0            | 0               |
| testSegment10.0  | 1340            | 0            | 0               |
| testSegment11.0  | 2136            | 0            | 0               |
| testSegment12.0  | 6320            | 0            | 0               |
| testSegment13.0  | 976             | 0            | 0               |
| testSegment14.0  | 2056            | 0            | 0               |
| testSegment15.0  | 1642            | 0            | 0               |
| testSegment16.0  | 3908            | 0            | 0               |
| testSegment17.0  | 9254            | 0            | 0               |
| testSegment18.0  | 1266            | 0            | 0               |
| testSegment19.0  | 1578            | 0            | 0               |
| Total (bytes)    | 46340           | 6713         | 1               |

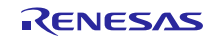

Table 3-10 details the execution time for each testSegment for all valid values of dataSet. Interrupt disable time is also reported when applicable.

## Table 3-10 Execution time

| testSegment   | dataSet           | Execution<br>time<br>[clock<br>cycles] | Execution<br>time with 240<br>MHz clock<br>[µs] | Maximum<br>interrupt<br>Disable Time<br>[clock cycles] | Maximum<br>interrupt<br>Disable Time<br>with 240 MHz<br>clock [µs] |
|---------------|-------------------|----------------------------------------|-------------------------------------------------|--------------------------------------------------------|--------------------------------------------------------------------|
| testSegment00 |                   | 686                                    | 2,86                                            | 0                                                      | 0                                                                  |
| testSegment01 |                   | 816                                    | 3,4                                             | 0                                                      | 0                                                                  |
| testSegment02 |                   | 528                                    | 2,2                                             | 0                                                      | 0                                                                  |
| testSegment03 | Float32_MUL_set0  | 2630                                   | 11,0                                            | 49                                                     | 0,204                                                              |
| testSegment03 | Int32_MUL_set0    | 2604                                   | 10,9                                            | 49                                                     | 0,204                                                              |
| testSegment03 | Int32_MUL_set1    | 2610                                   | 10,9                                            | 49                                                     | 0,204                                                              |
| testSegment03 | Int32_MUL_set2    | 2522                                   | 10,5                                            | 49                                                     | 0,204                                                              |
| testSegment04 | Float32_ADD_set0  | 4508                                   | 18,8                                            | 48                                                     | 0,2                                                                |
| testSegment04 | Int32_ADD_set0    | 2106                                   | 8,78                                            | 48                                                     | 0,2                                                                |
| testSegment04 | Int32_ADD_set1    | 2106                                   | 8,78                                            | 48                                                     | 0,2                                                                |
| testSegment04 | Int32_ADD_set2    | 2112                                   | 8,80                                            | 48                                                     | 0,2                                                                |
| testSegment05 | Float32_DIV_set0  | 2640                                   | 11                                              | 62                                                     | 0,258                                                              |
| testSegment06 |                   | 794                                    | 3,31                                            | 35                                                     | 0,146                                                              |
| testSegment07 |                   | 514                                    | 2,14                                            | 23                                                     | 0,096                                                              |
| testSegment08 | Int32_MUL_set0    | 1706                                   | 7,11                                            | 0                                                      | 0                                                                  |
| testSegment08 | Int32_MUL_set1    | 1736                                   | 7,23                                            | 0                                                      | 0                                                                  |
| testSegment08 | Int32_MUL_set2    | 1682                                   | 7,01                                            | 0                                                      | 0                                                                  |
| testSegment09 | Int32_DIV_set0    | 1394                                   | 5,81                                            | 0                                                      | 0                                                                  |
| testSegment09 | Int32_DIV_set1    | 1096                                   | 4,57                                            | 0                                                      | 0                                                                  |
| testSegment09 | Int32_DIV_set2    | 1230                                   | 5,13                                            | 0                                                      | 0                                                                  |
| testSegment10 |                   | 822                                    | 3,43                                            | 0                                                      | 0                                                                  |
| testSegment11 |                   | 1086                                   | 4,52                                            | 52                                                     | 0,216                                                              |
| testSegment12 |                   | 4250                                   | 17,7                                            | 56                                                     | 0,233                                                              |
| testSegment13 | Int32_UMUL_set0   | 1494                                   | 6,23                                            | 0                                                      | 0                                                                  |
| testSegment14 |                   | 1016                                   | 4,23                                            | 43                                                     |                                                                    |
| testSegment15 |                   | 752                                    | 3,13                                            | 0                                                      | 0                                                                  |
| testSegment16 | Int32_ADD_set0    | 2296                                   | 9,57                                            | 0                                                      | 0                                                                  |
| testSegment16 | Int32_ADD_set1    | 2316                                   | 9,65                                            | 0                                                      | 0                                                                  |
| testSegment16 | Int32_ADD_set2    | 2074                                   | 8,64                                            | 0                                                      | 0                                                                  |
| testSegment17 |                   | 3020                                   | 12,6                                            | 27                                                     | 0,112                                                              |
| testSegment18 |                   | 652                                    | 2,72                                            | 0                                                      | 0                                                                  |
| testSegment19 | Float32_SQRT_set0 | 3556                                   | 14,8                                            | 46                                                     | 0,191                                                              |
| Total         |                   | 59354                                  | 247.45                                          | 732                                                    | 3,04                                                               |

## 3.7 **Requirements for Safety Relevant Applications**

Table 3-11 lists requirements for usage in safety relevant applications.

| Table 3-11 | Safety | relevant | requirements |
|------------|--------|----------|--------------|
|------------|--------|----------|--------------|

| ID   | Торіс                 | Sub-topic               | Description                                                                                                    |
|------|-----------------------|-------------------------|----------------------------------------------------------------------------------------------------|
| SW_1 | SW integration        | Function return         | On the return of coreTest, evaluate the correctness of the execution by checking the value of the "result"                                                                                                    |
| SW_2 | SW<br>integration     | Function call           | When calling the coreTest function more than once, take care to<br>use different variables to store the outcome of the function,<br>specifically the test result. In case the same variable is used,<br>consider initializing it to zero before executing subsequent runs of<br>the function. |
| SW_3 | SW integration        | Function<br>environment | Before calling coreTest, initialize to 0 the variable used by the function to return the result value.                                                                                                    |
| PR_1 | Project<br>management | User expertise          | The user has to have good expertise in embedded programming<br>on the target MCU HW Synergy S7 series. Expertise on assembly<br>programming and C level/assembly interface is needed.                                                                                                    |

## 3.8 **Diagnostic Fault Coverage and Watch Dog Usage**

The diagnostic coverage provided by the CPU software test considers that all testSegments of type Fixed are launched together with all testSegments of type LUT, each one called with all the supported values of the parameter dataSet, as detailed in Table 3-2.

In addition, the coverage considers the contribution of a Watchdog. The use of the CPU software test should be integrated with the use of a Watchdog. Table 3-12 outlines the recommendations for its usage.

A Watchdog needs to be integrated due to the fact that some hardware faults prevent following the control flow of the software and, in such conditions, the presence of a Watchdog effectively detects such deviations.

Also, the CPU software test embeds some control flow mechanisms which are required to trigger the activation of such faults. However, as stated above, the fault detection needs the presence of a Watchdog.

| Table 3-12 Recommendations on Watchdog usage | е |
|----------------------------------------------|---|
|----------------------------------------------|---|

| ID | Торіс         | Description                                                                                                    | Comment |
|----|---------------|----------------------------------------------------------------------------------------------------|---------|
| 1  | WD<br>refresh | Consider a control flow monitoring for the WD refresh<br>function. The refresh is done only if the control flow<br>mechanism, for example, proper value of the global<br>variable, is not respected.          |         |
| 2  | WD<br>refresh | Consider the following strategy:<br>Activate the WD refresh only if all the main tasks of the<br>application software that have a predictable and periodic<br>timing schedule are called in the proper order. |         |

## 4. RAM Software Test

#### 4.1 **Test Objectives**

The objective of the RAM software test is to verify the embedded RAM memory of the MCU.

The main features of the software tests are as follows:

- 1. Whole memory check including stack(s).
  - Memory size programmable at compile time.
- 2. Block-wise implementation of the test.
  - Size of the block programmable at compile time.
- 3. Two test algorithm support
  - Extended March C-

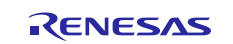

— WALPAT.

- 4. Word-wise implementation of the test algorithms, where the elementary cell under test is considered to be of 32-bit width.
- 5. Support for destructive and non-destructive memory testing.

Information regarding test algorithms is provided in Appendix B - CPU Test Example.

## 4.2 Test Strategy

The scope of the RAM software test is to provide coverage across the whole embedded RAM, adopting a block-wise strategy.

The memory size and the block size are parameters that the user can select based on the device and its application needs, described as follows:

• MUTSize

This is the size of the memory under test, expressed in number of double words.

- BUTSize This is the size of the block under test, in terms of number of double words.
- numberOfBUT

This is the number of blocks in to which the memory is divided.

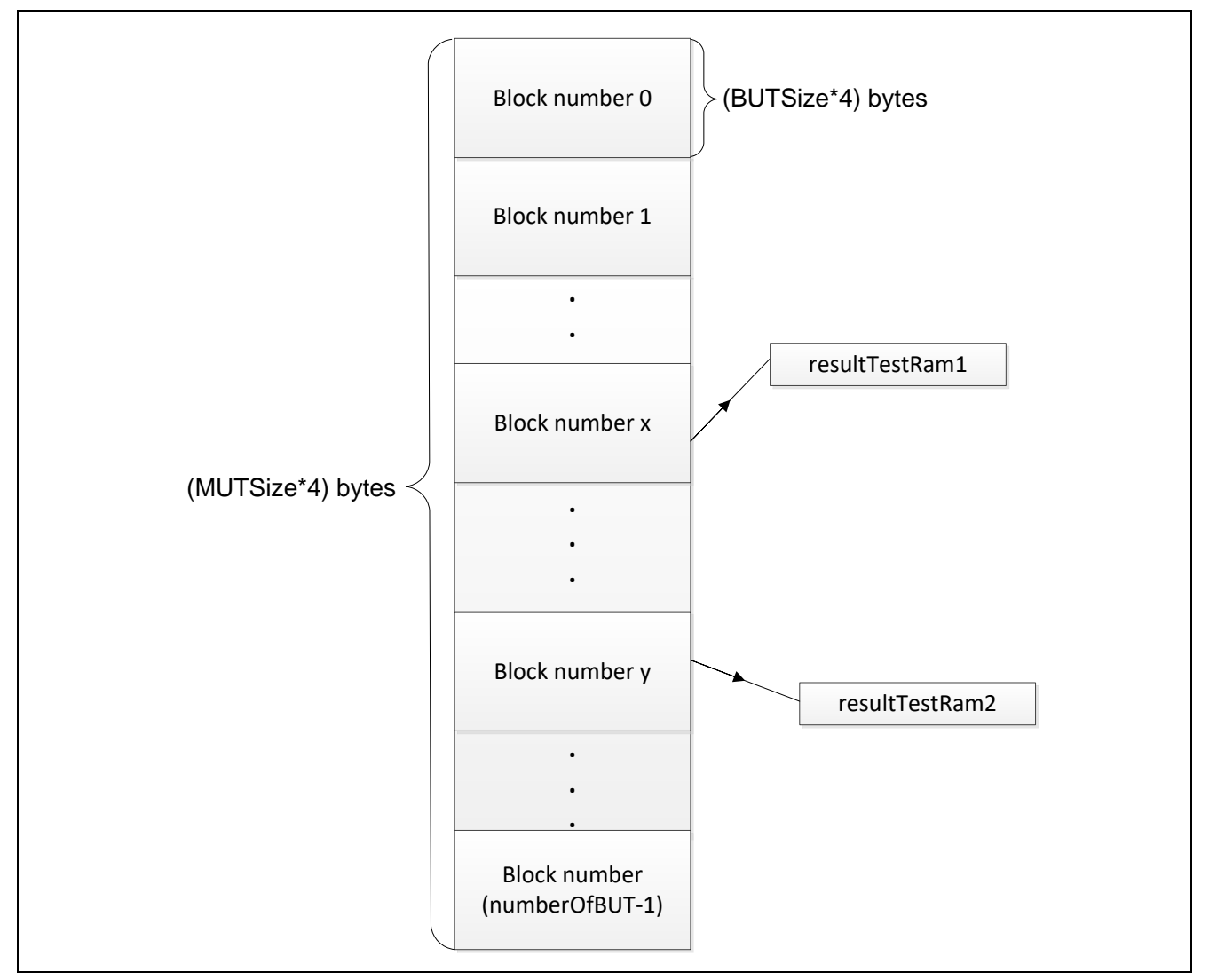

Figure 4-1: RAM block division.

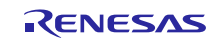

Figure 4-1shows how the memory is divided into a number of blocks equal to numberOfBUT.

Each block is then identified with an index ranging from 0 to (numberOfBUT -1).

Each block can be tested in a destructive or non-destructive manner.

In order to support non-destructive testing, one block of the RAM is used as a buffer to store the content of the block under test. The buffer can be tested as well and this can be done with a destructive strategy before testing the other blocks.

A memory reserved area has to be defined for the buffer in order to preserve the integrity of the application software after running the test.

To do this:

1. Define the start address of the buffer.

This can be done by assigning the label addressBuffer inside the file testRAM.inc. See section 4.4 for a usage example.

2. Define IAR linker commands to reserve the memory buffer locations. Example of linker commands are provided in see section 4.4.

The code stores the result of the test in two unused RAM locations accessible from the application software by using two variables: resultTestRam1 and resultTestRam2 (see Figure 4-1).

The result variables are located at fixed absolute addresses, and they have to be placed into two different blocks.

This strategy has been selected to avoid not detecting a faulty block because the result itself is stored in the same faulty block.

Note: These two variables are initialized each time the RAM test function is called, and the user needs to check their values only after having called the RAM test function.

Allowing two copies of the test result to be stored into two different blocks makes fault detection possible because at least one variable is not stored inside a faulty block.

The location of the result variables can be fixed inside testRAM.h.

The application level user then has to check the values of the result variable after the test is completed.

Coding of the test result is as follows:

1. resultTestRam1= resultTestRam2=1 implies the test is passed.

 $2.\ \mbox{any other combinations means the test failed}.$ 

An example of a test result check, in addition to definition of addresses for the result variables, is provided in section 4.4.

### 4.3 API and RAM Test Environment

A RAM block test is called through a main interface function, testRAM. The testRAM function signature is defined as follows:

void testRAM(unsigned int index, unsigned int selectAlgorithm, unsigned int destructive)

testRAM interface in Table 4-1 describes the function interface in more detail.

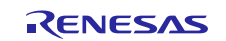

#### Table 4-1 testRAM interface

| Table ID | Parameter<br>type | C type                                 | Name            | Description                                                                                                    |
|----------|-------------------|----------------------------------------|-----------------|----------------------------------------------------------------------------------------------------|
| 1        | Input             | unsigned int                           | index           | Specify the RAM block under test, from 0 to numberOfBUT-1                                                                                                    |
| 2        | Input             | unsigned int                           | selectAlgorithm | Specify the algorithm to be run on<br>the RAM block under test:                                                                                                    |
|          |                   |                                        |                 | algorithm                                                                                                    |
|          |                   |                                        |                 | • 1 runs WALPAT.                                                                                                    |
|          |                   |                                        |                 | Other values produce an error                                                                                                    |
|          |                   |                                        |                 | return value (that is,                                                                                                    |
|          |                   |                                        |                 | resultTestRam1 =                                                                                                    |
|          | la activ          | ······································ |                 | resultTestRam2 = 0).                                                                                                    |
| 3        | Input             | unsigned int                           | destructive     | <ul> <li>O means non-destructive test<br/>is run, and RAM block content<br/>is saved in the buffer</li> <li>1 means destructive test is<br/>run.</li> <li>Once a memory block is tested<br/>with a destructive procedure, its</li> </ul> |
|          |                   |                                        |                 | content is initialized with all zeros.                                                                                                    |

As specified in Table 4-1, index indicates the specific RAM block to be tested using the algorithm specified by selectAlgorithm. Each RAM block has a size in terms of double words, defined by BUTSize.

Valid values of index range between 0 and numberOfBUT-1.

numberOfBUT indicates the number of blocks in which the RAM is divided, and it is obtained by dividing the memory size by the size of the block specified by the BUTSize parameter.

Calling the function with an invalid value of the block index that is greater than (numberOfBUT-1), results in the return variables being set to 0, indicating a failed test.

#### 4.4 **Software Integration Rules**

This section provides guidelines for how to integrate the RAM test software within the user project.

#### 4.4.1 Code integration

#### Defining memory size and block size

The user has to set the size of the RAM under test and the size of each of the blocks.

This information has to be provided by the directives present in testRAM.h.

BUTSize can have one of the values shown in Table 4-2.

#### Table 4-2 Relation between BUTSize and MUTSize

| BUTSize         | Number of Blocks | Index                                                             |
|-----------------|------------------|-------------------------------------------------------------------|
| MUTSize/4       | 4                | 0, 1, 2, 3                                                        |
| MUTSize/8       | 8                | 0, 1, 2, 3, 4, 5, 6, 7                                            |
| MUTSize/16      | 16               | 0, 1, 2, 3, 4,, 15                                                |
| MUTSize/32      | 32               | 0, 1, 2, 3, 4,, 31                                                |
| MUTSize/64      | 64               | 0, 1, 2, 3, 4,, 63                                                |
|                 |                  |                                                                   |
| MUTSize/MUTSize | MUTSize          | <b>0</b> , <b>1</b> , <b>2</b> , <b>3</b> , <b>4</b> ,, MUTSize-1 |

Following is a working example for a 640 KB RAM, divided in blocks of 64 KB size each.

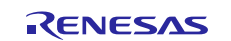

//size of the RAM Memory Under Test: 640KB = 640 \* 1024 bytes = 655360 bytes =
163840double words
#define MUTSize 163840
//size of the Block of RAM Under Test of 64KB

#define BUTSize (MUTSize/10)

#### Reserving and placing the buffer

In case the user wants to perform non-destructive tests, it is needed a buffer memory area.

A buffer area can be reserved using the IAR linker configuration file (.icf file) and defining a variable *buffer* in the application code.

Assuming that the buffer size has to be 64 KB (specify 1024 bytes in hexadecimal format 0x10000) and the starting address of the buffer block is 0x20030000, add the following two instructions:

//RAM\_TEST:BufferStorage definition

1. define block BufferStorage with alignment = 1, size = 0x10000 { };

2. place at address mem:0x20030000 { block BufferStorage };

In the file *testRAM.inc* make sure to align the labels *addressBuffer\_t* and *addressBuffer\_w* to the buffer address, in particular to the most four significant address bytes and the least four significant address bytes.

addressBuffer\_w EQU 0x0000

addressBuffer\_t EQU 0x2003

Please note that the RAM buffer shall be stored within the SRAM memory dedicated address range which is specified in the HW manual [REF.2]

In addition, in order to minimize possible interference with the application SW, it is recommended to define a variable buffer in the application SW as a global variable and use it to force the allocation through the linker. Below is an example for the case reported above:

volatile unsigned int buffer[BUTSize]@ 0x20030000 = {0};

The user could then instruct the compiler to allocate the buffer to this variable, using for example the following instruction:

buffer[0] = 0;

#### **Placing result variables**

The software stores the result of the test in two unused RAM locations that are accessible from the application code by using two variables (resultTestRam1 and resultTestRam2).

These two variables have to be placed at two absolute addresses of the RAM.

Declaration of these two variables is defined in testRAM. h file.

The following is an example with 640 KB RAM divided in blocks of 64 KB each:

- resultTestRam1 is placed in the last double word location of the block 3
- resultTestRam2 is placed in the last double word location of the block 4.

The code in testRAM.c file is:

- unsigned int resultTestRam1 @ 0x20000000 = (unsigned int) 0;
- unsigned int resultTestRam2 @ 0x20010000 = (unsigned int) 0;.

#### Word length

The chosen RAM algorithm runs using a 32-bit word length.

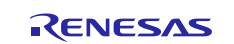

#### Test flow and checking test results

It is recommended to initially run a destructive test on the buffer. The buffer test has the same result if it is run as destructive or non- destructive, and its content are lost.

A recommended flow for the RAM test is as follows:

- 1. Run testRAM function on the buffer block.
- 2. Run testRAM function on the other blocks of the RAM.

Consider the following instructions to effectively use the testRAM function:

1. Include testRAM.h.

2. Define input variables for parameters to call testRAM:

```
A. index.B. select Algorithm.C. destructive.
```

- 3. Call testRAM.
- 4. Check result variables.

#### Working example

```
#include "testRAM".h"
```

```
unsigned int index = 7<sup>1</sup>;
unsigned int selectAlgorithm = 0;
unsigned int destructive = 0;
```

```
testRAM(index, selectAlgorithm, destructive);
```

```
if(!(resultTestRam1&&resultTestRam2)){ /*Fault detection*/
    errorHandler();
```

}

After the testRAM function returns, a fault can be detected by checking the output value, as shown in the example above.

The output of testRAM is stored in two locations. So, if resultTestRam1 and resultTestRam2 are both equal to 1, no faults are detected. Otherwise, the fault handling management should start (calling of errorHandler() function in the above example).

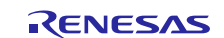

<sup>&</sup>lt;sup>1</sup> Not algorithm specific value. Only used as an example.

#### 4.4.2 Usage Conditions

Table 4-3 summarizes usage conditions.

#### Table 4-3 Usage conditions

| ID | Торіс                  | Constraint                                                                | Description                                                                                                    |
|----|------------------------|---------------------------------------------------------------------------|----------------------------------------------------------------------------------------------------|
| 1  | Interrupt              | Avoid corruption of<br>function context                                   | When interrupting the RAM software test, the context of all<br>general purpose registers, system register, including PSR and<br>FAULTMASK, have to be saved and restored when returning<br>from interrupt handling.<br>See reference document [REF.1] for the detailed CPU register |
| 2  | CPU mode               | Correct execution of the SW                                               | Launch RAM software test in privileged mode                                                                                                    |
| 3  | Stack                  | Avoid corruption of the stack                                             | Test RAM blocks corresponding to stack locations in a non-<br>destructive manner                                                                                                    |
| 4  | Environment            | Avoid corruption of<br>variables used to<br>check test results            | In any application code other than the software test, do not<br>overwrite values of resultTestRam1 and resultTestRam2<br>variables                                                                                                    |
| 5  | Environment            | Avoid data lost                                                           | The data saved by the application inside the buffer is lost when calling the RAM test                                                                                                    |
| 6  | Configuration          | Avoid data lost                                                           | Do not place the result variables (resultTestRam1 and resultTestRam2) in the same block as the buffer                                                                                                    |
| 7  | Configuration          | Compliance with SW test strategy                                          | The minimum number of blocks into which the RAM is divided has to be 4                                                                                                    |
| 8  | Configuration          | Compliance with SW test strategy                                          | Range of addresses of the memory under test has to be double word aligned                                                                                                    |
| 9  | Configuration          | Compliance with SW test strategy                                          | For BUTSize, use the following formula:<br>BUTSize=MUTSize/2 <sup>x</sup> with 1 <x<=log<sub>2(MUTSize)</x<=log<sub>                                                                                                    |
| 10 | Configuration          | Compliance with SW test strategy                                          | Place resultTestRam1 and resultTestRam2 variables in two different blocks of the RAM                                                                                                    |
| 11 | Diagnostic<br>coverage | Use sufficient block<br>size to guarantee<br>diagnostic coverage<br>value | Both RAM tests give medium coverage (90%) for permanent faults. This coverage value is valid under the condition that, for both tests, the minimum block size chosen for the test is not lower than 512 bytes.                                                                      |

### 4.5 **Define Directives for Software Configuration**

Before compiling the code, it is necessary to define the size of the RAM under test, the size of the blocks into which the memory is divided, and the word length for the executed RAM test algorithm.

All this information is specified by the directives described in Table 4-4.

#### **Table 4-4 Define directives**

| Directives | Description                                                                                                    |
|------------|----------------------------------------------------------------------------------------------------|
| MUTSize    | Indicate the size of the RAM under test. The value associated with it expresses the size of the RAM in terms of double words |
|            | This setting has to be in testRAM.h.                                                                                         |
| BUTSize    | Indicate the size of the blocks in which the RAM is divided. Value assigned to it has to be of the following type:           |
|            | MUTSIZe/4; MUTSIZe/8; MUTSIZe/16; MUTSIZe/32; ;<br>MUTSize/MUTSize                                                           |
|            | This value is always in terms of double words.                                                                               |
|            | This setting has to be in testRAM.h.                                                                                         |

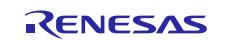

## 4.6 **Software Package Description**

This section details how to identify the supplied software package, including its MD5 signature, and also provides a description in table format for each design file type.

#### 4.6.1 Identification and Contents of Package

The software package version is identified as follows:

- Revision 1.0.1
- File list.

#### Table 4-5 RAM package and related MD5 signatures

| File Name               | MD5 Signature                    |
|-------------------------|----------------------------------|
| extendedMarchCminus.asm | 8d29d2c4ef1b516ace04e7403b986d5d |
| extendedMarchCminus.h   | cf8ad143080603ae2aed9beeec3dfb64 |
| testRAM.c               | 242961ce5f3ca457811f9797d15dab02 |
| testRAM.h               | 03afee8c63ff96e4d3a3c8acecb3f42d |
| testRAM.inc             | dc4cb561dc5fc9a154917b5d271ff418 |
| walpat.asm              | 656312c044114043de5d6bf8904f8e0c |
| walpat.h                | caf2c03440ea9f2ce8d2be2b7cc7894c |

## 4.6.2 Description of design files

#### Table 4-6 Design files

| Table ID | File Name             | Description                                                                                                    |
|----------|-----------------------|----------------------------------------------------------------------------------------------------|
| 1        | testRAM.h             | This file contains the API of the RAM test. In particular, it contains the testRAM function declaration to be called by the                     |
|          |                       | application software. It also contains the declaration of the result<br>variables placed at fixed absolute addresses, and define<br>directives. |
| 2        | testRAM.c             | This file contains the definition of the testRAM function                                                                                       |
| 3        | extendedMarchCminus.h | This file contains the declaration of the Extended March C-                                                                                     |
|          |                       | algorithm function                                                                                                    |
| 4        | extendedMarchCminus.a | This file contains the definition of the Extended March C-                                                                                      |
|          | sm                    | algorithm function                                                                                                    |
| 5        | walpat.h              | This file contains the declaration of the WALPAT algorithm                                                                                      |
|          |                       | function                                                                                                    |
| 6        | walpat.asm            | This file contains the definition of the WALPAT algorithm                                                                                       |
|          |                       | function                                                                                                    |
| 7        | testRAM.inc           | This file contains the definition of the patterns for the test execution                                                                        |

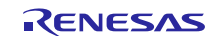

## 4.7 Resources Usage

Table 4-7 provides an overview of the memory resources used by the code.

The maximum stack usage is 60 bytes.

#### Table 4-7 Memory resources

| Module                | ROM          |              | RAM (bytes) |
|-----------------------|--------------|--------------|-------------|
|                       | Code (bytes) | Data (bytes) |             |
| extendedMarchCminus.o | 468          | 0            | 0           |
| testRAM.o             | 124          | 0            | 8           |
| walpat.o              | 468          | 0            | 0           |
| Total (bytes)         | 1060         | 0            | 8           |

The timing performance details in Table 4-8, are referenced to the test of one 1 Kb RAM block.

#### **Table 4-8 Execution time**

| Algorithm         | Non-destructive<br>execution time<br>[clock cycles] | Non-destructive<br>execution time<br>with 240 MHz<br>clock [µs] | Destructive<br>execution time<br>[clock cycles] | Destructive<br>execution time<br>with 240 MHz<br>clock [µs] |
|-------------------|-----------------------------------------------------|-----------------------------------------------------------------|-------------------------------------------------|-------------------------------------------------------------|
| Extended March C- | 104106                                              | 433                                                             | 100524                                          | 418,85                                                      |
| WALPAT            | 8699562                                             | 36248                                                           | 8695982                                         | 36233,26                                                    |

### 4.8 **Requirements for Safety Relevant Applications**

Table 4-9 lists the recommendations for usage in safety relevant applications.

#### **Table 4-9 Safety relevant requirements**

| ID       | Торіс         | Sub-topic           | Description                                                                                                    |
|----------|---------------|---------------------|----------------------------------------------------------------------------------------------------|
| RAM_SW_1 | Test flow     | Buffer              | Before testing blocks other than the buffer, perform destructive testing on the buffer. This should be done to avoid corruption of the test result because of a faulty buffer.                                      |
| RAM_SW_2 | Configuration | Number of<br>blocks | Consider dividing the memory under test into a minimum<br>number of blocks, possibly equal to 4.<br>This is to properly detect address faults. The larger the block,<br>more efficient the address fault detection. |

### 5. ROM Software Test

### 5.1 Test Objectives

The objective of the ROM software test is to verify the embedded ROM memory of the MCU.

The main features of the software tests are as follows:

- Whole memory check
- Possibility to test with a block-wise strategy, generating multiple CRC signatures
- Support for three CRC polynomials
- Support for incremental mode calculation, that is, calculation of the CRC signature can be time-wise split.

#### 5.2 **Test Strategy**

The scope of the ROM software test is to verify the embedded ROM using a CRC technique. Error detection is achieved as follows:

- 1. A range of ROM addresses is chosen. This step defines the block under test.
- 2. A reference checksum value is calculated using the IAR linker and saved inside the memory.

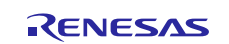

- 3. During the ROM software test execution, the hardware peripheral CRC calculator (see reference document [REF.2] for the peripheral details) is used to produce an actual checksum value of the ROM under test in order to check its integrity.
- 4. The calculated checksum value is compared with that stored in memory, and an error is detected if the two values do not match.
- 5. The previous steps are repeated for a different block of memory until the whole ROM area is covered.

#### 5.2.1 Checksum Generation using the IAR linker

Before compiling the ROM software test, checksum generation by the IAR linker has to be enabled.

In addition, use the following steps:

- 1. Place a checksum variable for each ROM addresses range under test.
- 2. Start and end addresses of the ROM without considering the location in which checksum value is placed.
- 3. Consider the size and alignment of the checksum variable.
- 4. Consider the initial value of the checksum variable.
- 5. Consider the checksum algorithm used (chosen polynomial).
- 6. Consider the checksum variable bit order.

Further details are provided in section 5.5.

### 5.2.2 MCU CRC Peripheral

The CRC calculator generates CRC codes for data blocks. For details on the peripherals, see document reference [REF.2]. It provides the use of any of the three polynomials listed as follows:

- 8-bit CRC
- $x^8 + x^2 + x + 1$
- 16-bit CRC
   x<sup>16</sup>+x<sup>15</sup>+x<sup>2</sup>+1

 $- x^{16} + x^{12} + x^5 + 1.$ 

## 5.3 **Top Level Software Structure**

The following two functions are used to run the CRC calculator module and generate the checksum value:

- crcHwSetup enables the CRC HW module and configures the control registers to select the selected CRC polynomial to be used
- crcComputation calculates checksum on all the bytes of the selected ROM block.

## 5.3.1 ROM Test APIs

The function signatures are as follows:

void crcHwSetup(unsigned int crc)

```
uint16_t crcComputation(unsigned int checksumBegin, unsigned int checksumEnd,
unsigned int incrMode)
```

Table 5-1 describes more details of the interface to the functions.

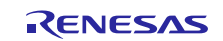

### Table 5-1 ROM test APIs

| Table<br>ID | Function       | Parameter<br>type | C type       | Name          | Description                                                                                                    |
|-------------|----------------|-------------------|--------------|---------------|----------------------------------------------------------------------------------------------------|
| 1           | crcHwSetup     | input             | unsigned int | crc           | Specify the kind of CRC<br>generating polynomial:<br>-0: $x^8+x^2+x+1$ (8-bit CRC)<br>-1: $x^{16}+x^{15}+x^2+1$ (16-bit<br>CRC)<br>-2: $x^{16}+x^{12}+x^5+1$ (16-bit<br>CRC)<br>-Other values: default is<br>16-bit CRC $x^{16}+x^{15}+x^2+1$ |
| 2           | crcComputation | input             | unsigned int | checksumBegin | Specify ROM block start address                                                                                                    |
| 3           | crcComputation | input             | unsigned int | checksumEnd   | Specify ROM block end<br>address                                                                                                    |
| 4           | crcComputation | input             | unsigned int | incrMode      | Specify the CRC<br>calculation mode:<br>-0: incremental mode not<br>active<br>- Other values:<br>incremental mode active.                                                                                                    |
| 5           | crcComputation | output            | uint16_t     | -             | The return value of the<br>function is the computed<br>checksum value                                                                                                    |

Note: Within the crcComputation function:

- The CRC signature is initialized to 0xff in case of CRC\_8 utilization or 0xffff in case of CRC\_16, or CRC\_16\_CCITT
- The return value is th' 1's complement of the calculated checksum.
- Note: The block size of the memory for the CRC calculation is defined by the difference between the end and the start addresses, and it has to be a multiple of the CRC length.

#### 5.3.2 Incremental mode calculation

The input parameter incrMode allows the user to split the calculation of the CRC signature for the same ROM block as best suited to the requirements of its application.

The behavior, as summarized in Figure 5-1 is as follows:

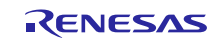

- The ROM block for which the CRC is to be calculated is divided in sub-blocks identified by a given set of addresses (3 groups of addresses in the example)
- The crcComputation is then run on each set of addresses
- The first call of crcComputation is made with no incremental mode while the following calls need to have the incremental mode active in order to accumulate previous partial results
- After the last function call, the total block CRC is returned.

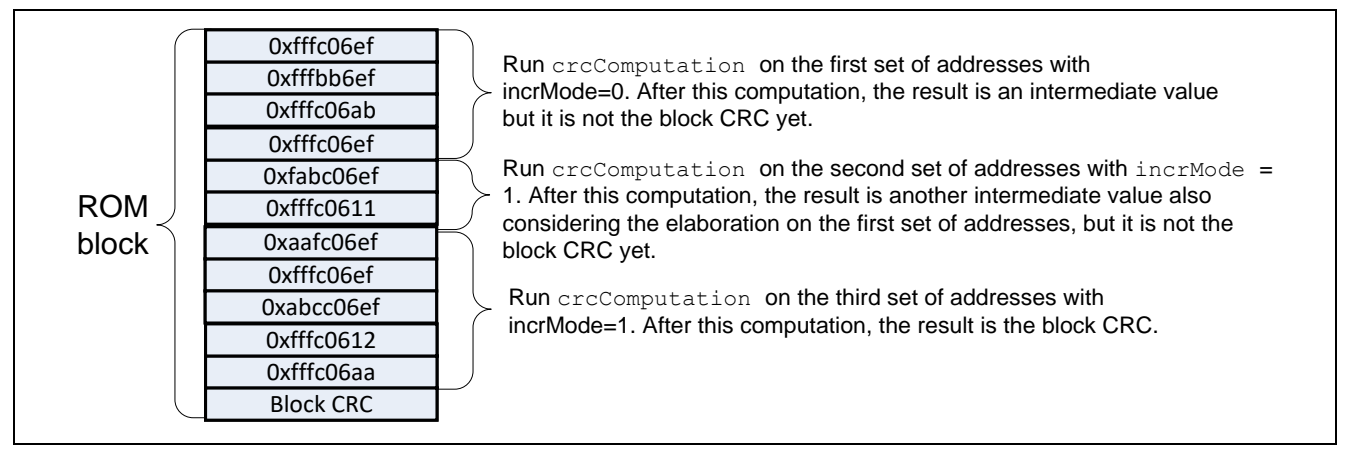

Figure 5-1: Incremental mode calculation.

## 5.4 Software Integration Rules

### 5.4.1 Code integration

To call the ROM test functions, use the following steps:

- 1. Include crc.h.
- 2. Define external variables for each CRC signatures generated by the IAR linker and placed in ROM.
  - 1. Define variable for input parameter of crcHwSetuA.crcType.
- 3. Define variables for input parameter of crcComputation:

A. checksumBegin.

- B. checksumEnd.
- C. incrMode.
- 4. Define output variable in order to store the result of the crcComputation.

Refer to the example in section 5.4.2, which explains a case in which two ROM address ranges are tested.

### 5.4.2 Test flow and test result check

The recommended test flow is as follows:

- 1. Initialize the peripheral using crcHwSetup.
- 2. Evaluate the checksum using crcComputation.
- 3. Compare with the expected checksum for error detection.

#### Working example

```
#include "crc.h"
extern const uint16_t __checksum;
unsigned int type = 1;
crcHwSetup(type);
unsigned int checksumStart = 0x00000000;
unsigned int checksumStop = 0x003FFFFB;
unsigned int crcIncr = 0;
```

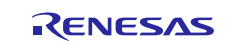

Renesas Synergy<sup>™</sup> Platform

```
uint16_t crcResult;
crcResult = crcComputation(checksumStart, checksumStop, crcIncr);
if(crcResult != __checksum) {
    errorHandler();
}
```

After the crcComputation function returns, a fault can be detected by checking the output value as shown in the example above. The crcResult achieved by the ROM software test is compared with \_\_\_\_\_\_checksum, which is the reference value computed by the IAR linker.

#### Working example with incremental mode

```
#include "crc.h"
extern const uint16_t _checksum;
unsigned int type;
unsigned int checksumStart;
unsigned int checksumStop;
uint16 t crcResult;
unsigned int crcIncr;
  type = 1;
  crcHwSetup(type);
  crcIncr = 0;
  checksumStart = 0x0000000;
                                           //1MB
  checksumStop = 0x000FFFFB;
  crcResult = crcComputation(checksumStart, checksumStop, crcIncr);
  crcIncr = 1;
  checksumStart = 0x00100000;
  checksumStop = 0x001FFFFB;
                                            //1MB
  crcResult = crcComputation(checksumStart, checksumStop, crcIncr);
  crcIncr = 1;
  checksumStart = 0x00200000;
  checksumStop = 0x002FFFFB;
                                            //1MB
  crcResult = crcComputation(checksumStart, checksumStop, crcIncr);
  crcIncr = 1;
  checksumStart = 0x00300000;
  checksumStop = 0x003FFFFB;
                                           //1MB
  crcResult = crcComputation(checksumStart, checksumStop, crcIncr);
```

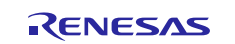

```
if(crcResult != __checksum){
    errorHandler();
}
```

The above example shows how the CRC for a 4 MB block can be calculated with 4 cumulated runs of the crcComputation function.

The above example also shows that the 4 calls of the crcComputation function are sequential. However, this is not a definitive requirement. The calls can be executed in a different order as long as the usage conditions described in section 5.4.3 are maintained.

### 5.4.3 Usage Conditions

Table 5-2 summarizes usage conditions.

#### Table 5-2 Usage conditions

| ID | Торіс               | Constraint                                      | Description                                                                                                    |
|----|---------------------|-------------------------------------------------|----------------------------------------------------------------------------------------------------|
| 1  | Interrupt           | Avoid corruption of<br>function context         | When interrupting the ROM software test, the context of all general purpose registers, system register, including PSR and FAULTMASK, have to be saved and restored after returning from interrupt handling.                                          |
|    |                     |                                                 | See reference document [REF.1] for the CPU register definitions.                                                                                                    |
| 2  | Incremental<br>mode | Avoid corruption of the<br>calculated CRC value | When the incremental mode is used, do not change the setting or<br>use the HW peripheral CRC calculator until the CRC calculation<br>is completed. This is valid for any kind of software such as<br>application software or any interrupt handlers. |

## 5.5 Checksum Generation Using IAR Tools

The ROM test requires a reference checksum for each address range under test. The reference checksum is necessary for comparison with that computed by the CRC calculator.

To ensure accurate control of the error detection performance of the code, it may be necessary to generate multiple checksums.

This section shows how to use the IAR Embedded Workbench for ARM version 8.23.1.17132 to generate the checksum.

The steps are as follows:

- 1. Provide information to the IAR linker as to where to place checksum values. Also, provide information about the symbols for the start and end addresses of the ROM blocks under test.
- 2. Use the IAR graphic interface to perform the checksum calculation.
- 3. In the .icf file, define memory ranges where the checksum values should be placed.

The working example provided in the following section gives additional information on how to use the IAR tools to generate the required CRCs.

### 5.5.1 Example Checksum Generation with IAR Tools

Assume that the ROM test address range is 0x0000000 - 0x003 FFFFF, and a checksum is required to be generated using the polynomial  $x^{16}+x^{12}+x^{5}+1$  (16-bit CRC-16CCITT).

Use the following steps:

1. Go to **Project > OptiI... > Linker > Checksum** and set the following parameters:

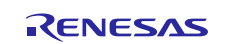

Note: The crcResult is compared with the value computed by the IAR linker only after the last call of the crcComputation function.

A. Select **Fill unused code memory** option.

- B. File pattern = 0x00.
- C. Start Address = 0x00000000.
- D. End address = 0x003FFFFB.
- E. Select Generate checksum option.
- F. Checksum size = 2 bytes.
- G. Alignment = 1.
- H. Algorithm = CRC polynomial, 0x1021.
- I. Bit order = MSB.
- J. Initial value = 0xFFFF.
- K. Checksum unit size = 8 bit.
- 2. In the .icf file, define memory ranges and locations of the checksums.

```
define symbol __ICFEDIT_region_ROMuT_start__ = 0x00000000;
define symbol __ICFEDIT_region_ROMuT_end__ = 0x003FFFFF;
define region CHECKSUM_region = mem:[from __ICFEDIT_region_ROMuT_start__ to
__ICFEDIT_region_ROMuT_end__];
```

place at end of CHECKSUM\_region { ro section .checksum };

| Options for node "S7_bl                         | link_e2s_connect_s7" X                                  |
|-------------------------------------------------|---------------------------------------------------------|
| Category:<br>General Options<br>Static Analysis | Factory Settings                                        |
| C/C++ Compiler<br>Assembler                     | Config Library Input Optimizations Advanced Output List |
| Output Converter                                | Fill unused code memory                                 |
| Build Actions                                   | Fill pattem: 0x00                                       |
| Linker<br>Debugger                              | Start address: 0x00000000 End address: 0x003FFFFB       |
| Simulator                                       | Generate checksum                                       |
| Angel<br>CMSIS DAP                              | Checksum size: 2 bytes V Alignment: 1                   |
| GDB Server                                      | Algorithm: CRC polynomia V 0x1021                       |
| IAR ROM-monitor                                 | Result in full size                                     |
| J-Link/J-Trace                                  | Complement: 1's complement  V DxFFFF                    |
| TI Stellaris<br>Macraigor                       | Bit order: MSB first  V Use as input                    |
| PE micro                                        | Reverse byte order within word                          |
| RDI<br>STJ INK                                  | Checksum unit size: 8-bit ~                             |
| Third-Party Driver                              |                                                         |

Figure 5-2: IAR environment options.

For more information about these commands, refer to reference document [REF.3].

#### 5.6 Software Package Description

This section details how to identify the supplied software package, and also provides a description in table format for each design file type.

#### 5.6.1 Identification and contents of package

The software package version is as follows:

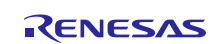

- Revision 1.0.1
- File list.

#### Table 5-3 ROM Package and related MD5 signatures

| File Name        | MD5 Signature                    |
|------------------|----------------------------------|
| <b>6.</b> crc.c  | 66d4c9c03eb5906ce5364f5d8b804858 |
| crc.h            | 2d5cdb92e1acaf76bb3d5dd5f4c90c48 |
| S7G2 registers.h | 4a2dfba75ed595991e87d34b4fb4db74 |

### 6.1.1 Description of Design Files

#### Table 5-4 Design files

| Table ID | File Name        | Description                                                                     |
|----------|------------------|---------------------------------------------------------------------------------|
|          | crc.h            | This file contains the declaration of the two functions for the crc calculator: |
|          |                  | crcHwSetup: Initializes CRC module                                              |
| 1        |                  | • crcComputation: Runs CRC on the specified ROM block.                          |
|          | crc.c            | This file contains the definition of the two functions declared in the file     |
| 2        |                  | crc.h.                                                                          |
| 3        | S7G2_registers.h | This file contains the definitions of the needed peripheral registers.          |

## 6.2 **Resources Usage**

Table 5-5 provides an overview of the memory resources used by the code.

The maximum stack usage is 0 bytes.

#### Table 5-5 Memory resources

| Module        | ROM          |              | RAM (bytes) |
|---------------|--------------|--------------|-------------|
|               | Code (bytes) | Data (bytes) |             |
| crc.o         | 232          | 0            | 4           |
| Total (bytes) | 232          | 0            | 4           |

Table 5-6 shows the execution time for calculating a CRC using the polynomial  $x^{16}+x^{15}+x^2+1$  with a block size of 4 Kb.

#### Table 5-6 Execution time

| Function       | Execution time for a<br>ROM block size of 4 Kb<br>(clock cycles) | Execution time for a<br>ROM block of 4 Kb at<br>240 MHz clock (μs) |
|----------------|------------------------------------------------------------------|--------------------------------------------------------------------|
| crcComputation | 57434                                                            | 239                                                                |

## 6.3 **Requirements for Safety Relevant Applications**

Table 5-7 lists recommendations for usage in safety relevant applications.

## Table 5-7 Safety relevant requirements

| ID       | Торіс        | Sub-topic | Description                                                |
|----------|--------------|-----------|------------------------------------------------------------|
| ROM_SW_1 | CRC type     | -         | Adopt the following CRC16 polynomial $x^{16}+x^{15}+x^2+1$ |
| ROM_SW_2 | Block length | -         | Use a block size of 4 KB                                   |

Using the above mentioned recommendations, it is possible to detect all single-bit and double-bit corruptions within one block.

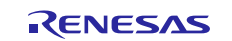

In addition, regardless of the block size, the use of such a polynomial allows for the detection of an odd number of single bit errors, with the following performance in relation to burst error detection, where a burst of length k corresponds to the presence of k consecutive corrupted bits:

- All bursts with length equal and less than 16 bits
- 99.997 percent of bursts of 17 bits
- 99.998 percent of bursts with length greater than 18 bits.

## 7. CAC Configuration Software

### 7.1 Test Objectives

The objective of the CAC configuration software is to configure the CAC. For safety applications, this software is used to:

- Select PCLKB as the measurement target clock for the CAC
- Select the sub-clock oscillator as a measurement reference clock for the CAC.

This configuration allows the detection of deviations of the main clock oscillator and PLL due to systematic or random hardware failures.

The CAC configuration software also enables the Synergy S7 oscillation stop detection circuit functionality. In case the main clock stops, this circuit is in charge of switching to the middle-speed on-chip oscillator, and generating an NMI interrupt.

## 7.2 Test Strategy

The test strategy is to configure the CAC peripheral to monitor the PCLKB clock using the sub-clock oscillator.

If the frequency of the monitored clock deviates from a configured range during runtime, two types of interrupts can be generated, namely a frequency error interrupt, or an overflow interrupt. The user of this module must enable these two kinds of interrupts and handle them.

Note: The user must enable the sub-clock oscillator through the SOSCCR register (that is, SOSCCR.SOSTP = 0b. See document reference [REF.2]). Otherwise, the monitoring will not work.

The allowed frequency range is evaluated according to the following equations:

**CAULVR** (upper limit value) can be computed by rounding down the result from the following equation and converting it into a hexadecimal value:

$$CAULVR = floor\left(\frac{\frac{PCLKB}{CLKT_{DIV}} * \left(1 + 1 - \frac{DC}{100}\right)}{\frac{CLK_{ref}}{CLKR_{DIV}}}\right)$$

**CALLVR** (lower limit value) can be computed by rounding up the result from the following equation and converting it into a hexadecimal value:

$$CALLVR = ceil\left(\frac{\frac{PCLKB}{CLKT_{DIV}} * \left(\frac{DC}{100}\right)}{\frac{CLK_{ref}}{CLKR_{DIV}}}\right)$$

The parameters are described in Table 7-1.

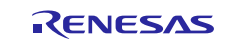

#### Table 7-1 Parameter description for CAULVR, CALLVR

| Parameter          | Description                                                                                                    | Unit |
|--------------------|----------------------------------------------------------------------------------------------------|------|
| PCLKB              | Frequency of the peripheral module clock B                                                                                                    | MHz  |
| DC                 | Target diagnostic coverage.<br>The user has to add a safety margin to the claimed DC, for<br>example, 90% + 1% margin<br>Renesas allows a DC range from, for example, 60 95% | %    |
| CLK <sub>ref</sub> | Frequency of the reference clock.<br>This is based on the sub-clock oscillator frequency (32.768 kHz),<br>considering the accuracy of the selected external crystal          | MHz  |
| CLKTDIV            | Division according to the Measurement Target Clock Frequency<br>Division Ration Select (TCSS) register                                                                       | -    |
| CLKRDIV            | Division according to the Measurement Reference Clock<br>Frequency Division Ration Select (RCDS) register                                                                    | -    |

In addition to the CAC function, the Synergy S7 has an oscillation stop detection circuit. If the main clock stops, the middle-speed on-chip oscillator is automatically used instead, and an NMI interrupt is generated. The user of this module must handle the NMI interrupt and check the NMISR.OSTST bit.

#### 7.3 CAC Configuration Software API

The function signatures are as follows:

void ClockMonitor\_Init(double target\_clock\_frequency, target\_clk\_div\_t target\_clock\_division,

reference clk div t reference clock division, double dc, CLOCK MONITOR ERROR CALL BACK CallBack);

Table 7-2 describes more details of the interface to the functions.

#### Table 7-2 CAC configuration software APIs

| Table<br>ID | Function              | Parameter<br>type | C type                                | Name                              | Description                                                               |
|-------------|-----------------------|-------------------|---------------------------------------|-----------------------------------|---------------------------------------------------------------------------|
| 1           | ClockMonitor_<br>Init | Input             | double                                | target_clock_frequ<br>ency        | The target clock frequency in Hz                                          |
| 2           | ClockMonitor_<br>Init | Input             | target_clk_div_t                      | <pre>target_clock_divis ion</pre> | The target clock division to be set                                       |
| 3           | ClockMonitor_<br>Init | Input             | reference_clk_div_t                   | reference_clock_di<br>vision      | The reference clock division to be set                                    |
| 4           | ClockMonitor_<br>Init | Input             | double                                | dc                                | The diagnostic coverage in<br>percentage                                  |
| 5           | ClockMonitor_<br>Init | Input             | CLOCK_MONITOR_<br>ERROR_CALL_BAC<br>K | CallBack                          | Function to be called if the main clock deviates from the allowable range |

In reference to the formula parameters described in Table 7-1, the function parameters are mapped as follows:

- target clock frequency = PCLKB
- target clock division = CLKT<sub>DIV</sub>
- reference clock division = CLKR<sub>DIV</sub>
- dc = DC.

#### 7.4 Software Integration Rules

This section provides guidelines on integrating the CAC configuration software within the user project.

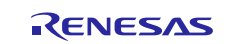

## 7.4.1 Code integration

Follow the instructions below to call the CAC configuration software functions:

- 1. Include clock monitor.h.
- 2. Define variables for input parameters of ClockMonitor\_Init:
  - A. target\_clock\_frequency.
  - $B.\ \mbox{target\_clock\_division}.$
  - $C. \ \texttt{reference\_clock\_division.}$
  - D. dc.
  - E. CallBack.

Refer to the example in section 7.4.2 on how to use the diagnostic software.

### 7.4.2 Usage Conditions

The monitoring of the PCLKB clock is set-up with a single function call to ClockMonitor\_Init.

For example:

```
#define TARGET_CLOCK_FREQUENCY_HZ (60000000) // PCLKB: 60MHz
#define DC (90) // Diagnostic Coverage: 90%
target_clk_div_t target_div = TAR_DIV_4;
reference_clk_div_t ref_div = REF_DIV_32;
```

```
/*Enable Sub-Clock*/
PRCR_reg->PRCR = 0xA501;
SOSCCR_reg->SOSCCR_b.SOSTP = 0;
PRCR reg->PRCR = 0xA500;
```

```
ClockMonitor_Init(TARGET_CLOCK_FREQUENCY_HZ, target_div, ref_div, DC,
CAC_Error_Detected_Loop);
```

The hardware performs the clock monitoring, and so the software does not need to do anything during the periodic tests.

In order to enable interrupt generation by the CAC, both the Interrupt Controller Unit (ICU) and Cortex-M4 Nested Vectored Interrupt Controller (NVIC) should be configured.

For configuring the ICU, it is necessary to set the ICU Event Link Setting Register (IELSRn) to the event signal number corresponding to the CAC frequency error interrupt (CAC\_FERRI = 0x87) and CAC overflow (CAC\_OVFI = 0x89). In particular, it is necessary to configure one IELSR register so that it is linked to the previously mentioned CAC events:

IELSRn.IELS = 0x87; // (CAC\_FERRI)
IELSRn.IELS = 0x89; // (CAC OVFI)

In addition, in order to enable the Cortex-M4 NVIC to handle the CAC interrupts, the following instructions should be set:

```
NVIC_EnableIRQ(CAC_FREQUENCY_ERROR_IRQn);
NVIC EnableIRQ(CAC OVERFLOW IRQn);
```

```
where CAC FREQUENCY ERROR IRQn and CAC OVERFLOW IRQn are the IRQ number defined by the user<sup>2</sup>.
```

If oscillation stop is detected, an NMI interrupt is generated. User code must handle this NMI interrupt and check the NMISR.OSTST flag as shown in the following example:

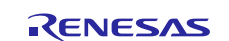

<sup>&</sup>lt;sup>2</sup> See Table 2-16 in reference document [1] for more details about IRQ numbers

## Renesas Synergy<sup>™</sup> Platform

```
if(1 == R_ICU->NMISR_b.OSTST)
{
     Clock_Stop_Detection();
     /*Clear OSTST bit by writing 1 to NMICLR.OSTCLR bit*/
     R ICU->NMICLR b.OSTCLR = 1;
```

}

The OSTDCR.OSTDF status bit can then be read to determine the status of the main clock.

## 7.5 Define Directives for Software Configuration

No specific directives are present for CAC configuration software.

### 7.6 Software Package Description

This section details how to identify the supplied software package, including its MD5 signature, and also provides a description in a table format for each design file type.

### 7.6.1 Identification and Contents of Package

The software package version is listed as follows:

- Revision 1.0.2
- File list.

#### Table 7-3 CAC configuration software package and related MD5 signatures

| File Name        | MD5 Signature                    |
|------------------|----------------------------------|
| clock_monitor.c  | 1bdc9c2713d2a51bfd38a9724bb0be85 |
| clock_monitor.h  | 78f648e238cbbdbfeaefc94beaf5de89 |
| S7G2 registers.h | ac539ac998214ac9cba73eeef86985fd |

### 7.6.2 Description of Design Files

#### Table 7-4 Design files

| Table ID | File Name        | Description                                                           |
|----------|------------------|-----------------------------------------------------------------------|
| 1        | clock_monitor.h  | This file contains the declaration of the ClockMonitor_Init           |
|          | _                | function for monitoring initialization                                |
| 2        | clock_monitor.c  | This file contains the definition of clock monitor function           |
| 3        | S7G2_registers.h | This file contains the definitions of the needed peripheral registers |

## 7.7 Resource Usage

Table 7-5 provides an overview of the memory resources used by the code.

Maximum stack usage is 152 bytes for both versions.

#### Table 7-5 Memory resources

| Module          | ROM             |              | RAM (bytes) |
|-----------------|-----------------|--------------|-------------|
|                 | Code<br>(bytes) | Data (bytes) |             |
| clock_monitor.o | 716             | 16           | 4           |
| Total (bytes)   | 716             | 16           | 4           |

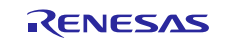

Table 7-6 illustrates the execution time.

#### Table 7-6 Execution time

| Function      | Clock Cycle Count | Time measured (µs) at<br>240 MHz |
|---------------|-------------------|----------------------------------|
| Clock_monitor | 3105              | 12,94                            |

## 7.8 **Requirements for Safety Relevant Applications**

Refer to the Safety Manual [REF.4].

## 8. IWDT Management Software

#### 8.1 **Test Objectives**

A watchdog is used to detect abnormal program execution. If a program is not running as expected, the Watchdog is not refreshed by software as required, and so, detects an error.

### 8.2 Test Strategy

The Independent Watchdog Timer (IWDT) module of the Synergy S7 is used for this purpose. The IWDT includes a windowing feature where the refresh must happen within a specified window rather than just before a specified time. It can be configured to generate an internal reset or a NMI interrupt if an error is detected. All the configurations for IWDT can be done through the OFS0 register whose settings are controlled by the user (see section 8.4.2 for a configuration example). A function is provided to be used after a reset, to decide if the IWDT has caused the reset.

### 8.3 **IWDT Management Software APIs**

The function signatures are as follows:

void IWDT\_Init (void)
void IWDT\_Kick (void)
bool IWDT DidReset (void)

Table 8-1 describes more details of the interface to the functions.

#### Table 8-1 IWDT management software APIs

| Table ID | Function      | Parameter type | C type | Name | Description                                                                                                    |
|----------|---------------|----------------|--------|------|----------------------------------------------------------------------------------------------------|
| 1        | IWDT_DidReset | output         | bool   | N/A  | Returns true if the IWDT times out<br>or is not refreshed correctly. This<br>can be called after a reset, to<br>decide if the Watchdog caused<br>the reset. |

### 8.4 Software Integration Rules

### 8.4.1 Code integration

The instructions to call the IWDT management software function are as follows:

1. Include iwdt.h.

2. Define a boolean variable for output of IWDT\_DidReset.

Refer to the example in section 8.4.2, which explains how to use the diagnostic software.

#### 8.4.2 Usage conditions

In order to configure the IWDT, it is necessary to set the OFS0 register correctly. The following code can be used to set the value that has to be stored at the OFS0 memory allocation (OFS0 address = 0x00000400).

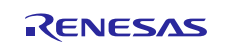

```
/* IWDT Start Mode Select */
#define IWDTSTRT ENABLED (0x0000000)
#define IWDTSTRT DISABLED (0x0000001)
/*Time-Out Period selection*/
#define IWDT_TOP_128 (0x0000000)
#define IWDT_TOP_512 (0x00000001)
#define IWDT TOP 1024 (0x0000002)
#define IWDT TOP 2048 (0x0000003)
/*Clock selection. (IWDTCLK/x) */
#define IWDT_CKS_DIV 1 (0x0000000) // 0b0000
#define IWDT CKS DIV 16 (0x0000002) // 0b0010
#define IWDT CKS DIV 32 (0x0000003) // 0b0011
#define IWDT_CKS_DIV_64 (0x00000004) // 0b0100
#define IWDT_CKS_DIV_128 (0x000000F) // 0b1111
#define IWDT_CKS_DIV_256 (0x0000005) // 0b0101
/*Window start Position*/
#define IWDT_WINDOW_START_25 (0x0000000)
#define IWDT_WINDOW_START_50 (0x0000001)
#define IWDT_WINDOW_START_75 (0x0000002)
#define IWDT WINDOW START_NO_START (0x0000003) /*100%*/
/*Window end Position*/

        #define
        IWDT_WINDOW_END_75
        (0x0000000)

        #define
        IWDT_WINDOW_END_50
        (0x0000001)

        #define
        IWDT_WINDOW_END_25
        (0x0000002)

#define IWDT WINDOW END NO END (0x0000003) /*0%*/
/*Action when underflow or refresh error */
#define IWDT_ACTION_NMI (0x0000000)
#define IWDT_ACTION_RESET (0x00000001)
/*IWDT Stop Control*/
#define IWDTSTPCTL COUNTING CONTINUE (0x0000000)
#define IWDTSTPCTL COUNTING STOP (0x0000001)
#define BIT0 RESERVED (0x0000001)
#define BIT13 RESERVED (BIT0 RESERVED << 13)
#define BIT15 RESERVED (BIT0 RESERVED << 15)</pre>
#define OFS0 IWDT RESET MASK (0xFFFF0000)
/*This define is used to configure the iWDT peripheral*/
#define OFS0 IWDT CFG (BIT15 RESERVED | BIT13 RESERVED | BIT0 RESERVED |
(IWDTSTRT_ENABLED << 1) | (IWDT_TOP_1024 << 2) | (IWDT_CKS_DIV_1 << 4) |
(IWDT WINDOW END NO END << 8) | (IWDT_WINDOW_START_NO_START << 10) |
(IWDT ACTION RESET << 12) | (IWDTSTPCTL COUNTING CONTINUE << 14))
```

The value OFS0\_IWDT\_\_CFG is stored at the OFS0 address at compile time, in order to configure the IWDT. In particular, the example enables the IWDT setting a time-out period of 1024 clock cycles at IWDTCLK/1 clock frequency, also counting during the sleep mode of the microcontroller. The example does not set any start/end of the Watchdog window, or configure a reset in case of Watchdog expiration.

The IWDT should be initialized as soon as possible, following a reset with a call to IWDT\_Init:

```
/*Setup the Independent WDT.*/
```

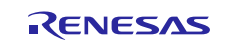

#### IWDT\_Init();

Then, the watchdog must be refreshed regularly to stop the Watchdog from timing out and performing a reset. If using windowing, the refresh must not just be regular, but also timed to match the specified window. A Watchdog refresh is called as follows:

```
/*Regularly kick the watchdog to prevent it performing a reset. */
```

IWDT\_Kick();

If the Watchdog has been configured to generate an NMI on error detection, then the user must handle the resulting interrupt.

If the Watchdog has been configured to perform a reset on error detection, then following a reset, the code should check if the IWDT caused the Watchdog reset by calling IWDT DidReset:

```
if(TRUE == IWDT_DidReset())
{
    /*todo: Handle a watchdog reset.*/
    while(1) {
        /*DO NOTHING*/
    }
```

}

## 8.5 **Define Directives for Software Configuration**

No specific directive are present for IWDT management software.

#### 8.6 Software Package Description

This section details how to identify the supplied software package and also provides a description in table format for each design file type.

#### 8.6.1 Identification and Contents of Package

The software package version is listed as follows:

- Revision 1.0.1
- File list.

#### Table 8-2 IWDT package and related MD5 signatures

| File Name        | MD5 Signature                    |
|------------------|----------------------------------|
| iwdt.c           | c1ff175e73414577ebed6545d137963f |
| iwdt.h           | 136b2dd867a8551137d6ab80a85f4230 |
| S7G2_registers.h | b64c20dfea0a3d0667d8fcf86e154b2e |

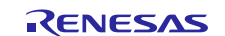

#### 8.6.2 Description of design files Table 8-3 Design files

| Table ID | File Name        | Description                                                                                                    |
|----------|------------------|----------------------------------------------------------------------------------------------------|
| 1        | iwdt.h           | <ul> <li>This file contains the declaration of the functions:</li> <li>IWDT_Init: Initializes the Independent Watchdog<br/>Timer. After calling this, the IWDT kick function must<br/>be called at the correct time to prevent a Watchdog<br/>error. If configured to produce an interrupt, then this<br/>will be the Non Maskable Interrupt (NMI). This must<br/>be handled by user code which must check the<br/>NMISR.IWDTST flag.</li> </ul> |
|          |                  | <ul> <li>IWDT_DidReset: Returns true if the IWDT has<br/>timed out or not been refreshed correctly. This can<br/>be called after a reset to decide if the Watchdog<br/>caused the reset.</li> </ul>                                                                                                    |
| 2        | iwdt.c           | This file contains the definition of the two functions declared in the file iwdt.h.                                                                                                    |
| 3        | S7G2_registers.h | This file contains the definitions of the needed peripheral registers                                                                                                    |

## 8.7 Resources Usage

Table 8-4 provides an overview of the memory resources used by the code.

Maximum stack usage is 0 bytes.

#### **Table 8-4 Memory resources**

| Module        | ROM             | RAM (bytes)  |   |  |
|---------------|-----------------|--------------|---|--|
|               | Code<br>(bytes) | Data (bytes) |   |  |
| iwdt.o        | 124             | 0            | 0 |  |
| Total (bytes) | 124             | 0            | 0 |  |

Table 8-5 illustrates the execution time for the specific functions.

#### Table 8-5 Execution time

| Function      | Clock cycles<br>count | Time measured (µs)<br>at 240 MHz |  |  |
|---------------|-----------------------|----------------------------------|--|--|
| IWDT_Init     | 86                    | 0,3                              |  |  |
| IWDT_Kick     | 80                    | 0,3                              |  |  |
| IWDT_DidReset | 96                    | 0,4                              |  |  |

## 8.8 **Requirements for Safety Relevant Applications**

Refer to the Safety Manual [REF.4].

### 9. LVD Configuration Software

### 9.1 Test Objectives

The Synergy S7 has a voltage detection circuit. This can be used to detect when the power supply voltage (Vcc) falls below a specified voltage.

## 9.2 **Test Strategy**

The supplied sample code demonstrates using Voltage Detection Circuit 1 to generate an NMI interrupt when Vcc falls below a specified level. The hardware is also capable of generating a reset, but this behavior is not supported in the sample code.

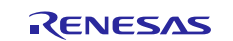

## 9.3 LVD Configuration Software APIs

The function signatures are as follows:

void VoltageMonitor\_Init(VOLTAGE\_MONITOR\_LEVEL eVoltage)

Table 9-1 describes more details of the interface to the functions.

#### Table 9-1 LVD configuration software APIs

| Table ID | Function                | Parameter<br>type | C type                        | Name     | Description                                                                                                    |
|----------|-------------------------|-------------------|-------------------------------|----------|----------------------------------------------------------------------------------------------------|
| 1        | VoltageMonitor<br>_Init | Input             | VOLTAGE_<br>MONITOR_<br>LEVEL | eVoltage | The specified low voltage<br>level. See declaration of<br>enumerated type<br>VOLTAGE_MONITOR_LEVE<br>L in voltage.h for details. |

## 9.4 **Software Integration Rules**

### 9.4.1 Code integration

To call the LVD configuration software functions, use the following steps:

- 1. Include voltage.h.
- 2. Define variable for input parameter of VoltageMonitor\_t:
  - 1. A. eVoltage

Refer to the example in section 9.4.2, which explains how to use the diagnostic software.

### 9.4.2 Usage conditions

The Voltage Detection Circuit is configured to monitor the main supply voltage with a call to the VoltageMonitor\_Init function. This should be setup as soon as possible following a power on reset.

Please note to set the LVD1SR.DET bit to 0 both before calling VoltageMonitor\_init function and in NMI routine, see Section 8.2.2 of [REF.2] for further details.

Please set a voltage threshold *eVoltage* lower than the Vcc nominal value.

The following example sets up the voltage monitor to generate an NMI if the voltage drops below 2.99V.

```
VoltageMonitor Init (VOLTAGE MONITOR LEVEL 2 99);
```

If a low voltage condition is detected, an NMI interrupt is generated that the user must handle:

```
/*Low Voltage LVD1*/
if(1 == R_ICU->NMISR_b.LVD1ST)
{
     Voltage_Test_Failure();
     /*Clear LVD1ST bit by writing 1 to NMICLR.LVD1CLR bit*/
     R_ICU->NMICLR_b.LVD1CLR = 1;
}
```

## 9.5 **Define Directives for Software Configuration**

No specific directives are present for LVD configuration software.

### 9.6 Software Package Description

This section details how to identify the supplied software package and also provides a description in table format for each design file type.

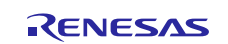

## 9.6.1 Identification and Contents of Package

The software package version is listed as follows:

- Revision 1.0.1
- File list.

#### Table 9-2 LVD package and related MD5 signatures

| File Name        | MD5 Signature                    |
|------------------|----------------------------------|
| S7G2_registers.h | b64c20dfea0a3d0667d8fcf86e154b2e |
| voltage.c        | 15e89e618e92fe6f2fb89bd995a820a8 |
| voltage.h        | 072694c1d415b5bab51acc4464dff5b8 |

#### 9.6.2 Description of design files

#### Table 9-3 Design files

| Table ID | File Name         | Description                                                                            |
|----------|-------------------|----------------------------------------------------------------------------------------|
| 1        | voltage.h         | This file contains the declaration of the functions for voltage monitor:               |
|          |                   | <ul> <li>Bullet list item </li> </ul>                                                  |
| 2        | voltage.c         | This file contains the definition of the two functions declared in the file voltage.h. |
| 3        | S7G2_regist<br>.h | This file contains the definitions of the needed peripheral registers.                 |

### 9.7 **Resource Usage**

Table 9-4 provides an overview of the memory resources used by the code.

Maximum stack usage is 0 bytes.

#### Table 9-4 Memory resources

| Module        | ROM             |              | RAM (bytes) |  |  |
|---------------|-----------------|--------------|-------------|--|--|
|               | Code<br>(bytes) | Data (bytes) | -           |  |  |
| voltage.o     | 188             | 0            | 0           |  |  |
| Total (bytes) | 188             | 0            | 0           |  |  |

Table 9-5 illustrates the execution time for the specific functions.

| Table 9-5 Execution time |                      |                                  |  |
|--------------------------|----------------------|----------------------------------|--|
| Function                 | Clock Cycle<br>Count | Time measured (μs)<br>at 240 MHz |  |
| VoltageMonitor_Init      | 30504                | 127                              |  |

### 9.8 **Requirements for Safety Relevant Applications**

Refer to the Safety Manual [REF.4].

### 10. Requirements for Safety Relevant Applications

Refer to the Safety Manual [REF.4].

### **11.** Appendix A - RAM Test Algorithms

The following algorithm descriptions are related to 1-bit word memory, but can be applied to m-bit memories (wordoriented memory test). The extension to m-bit word is discussed in this appendix.

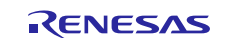

## 11.1 Extended March C-

A March Test consists of a finite sequence of elements called March Elements, delimited by a pair of curly brackets `{ }'.

A March Element is a finite sequence of operations applied to a cell before moving to the next one.

March Elements are delimited by a pair of rounded brackets '()'. The next cell is defined with respect to the addressing order, which can be, ascending ( $\uparrow$ ), descending ( $\downarrow$ ), or independent ( $\updownarrow$ ). An operation on a memory cell can be, write 0 (w0), write 1 (w1), read and verify to have read 0 (r0), read and verify to have read 1 (r1).

Extended March C- is represented in Figure 11-1, using the preceding notation described in this section.

```
{c (w0); \uparrow (r0, w1, r1); \uparrow (r1, w0);
\downarrow (r0, w1); \downarrow (r1, w0); c (r0)}
```

Figure 11-1: Extended March C- Algorithm.

The March C- algorithm detects address faults (AFs), stuck at faults (SAFs), transactional faults (TFs), and coupling faults (CFs). In addition, the Extended March C- algorithm also detects stuck open faults (SOFs), and data retention faults (DRF). Its complexity is equal to 11n, where n is the number of addressing cells of the memory.

## 11.2 **WALPAT**

The WALPAT algorithm follows the process shown below:

```
Write 0 in all cells;
For i=0 to n-1
{ complement cell[i];
For j=0 to n-1, j != i
{ read cell[j]; }
read cell[i];
complement cell[i]; }
Write 1 in all cells;
For i=0 to n-1
{ complement cell[i];
For j=0 to n-1, j != i
{ read cell[j]; }
read cell[j]; }
```

The algorithm allows for the detection and location of address faults (AFs), stuck-at faults (SAFs), transactional faults (TFs), coupling faults (CFs), and sense amplifier recovery faults (SARF). Its complexity is equal to 2n2, where n is the number of addressing cells of the memory.

## 11.3 Word-oriented Memory Test

m-bit memories can be dealt with by repeating each algorithm for a number of times given by:

 $\lceil \log_2 m \rceil + 1$ 

For every iteration, w1 operation writes a pattern (for instance, 00000000) and w0 operation writes the complemented value with respect to that used for w1 (1111111).

Taking into account that the code uses 32-bit word access, the algorithm is repeated 6 times, and the following 6 different patterns have to be applied:

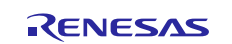

## 12. Appendix B - CPU Test Example

```
#include "coretest.h"
uint8_t s teps=1;
uint32_t re sult=0;
uint8_t forceFai l = 11;
void errorHandler(void);
void main(void)
{
    coreTestInit(); //init index
    steps=36;
    /* Launch the core test function in order to perform Diagnosis SW*/
    coreTest(steps, forceFail, &result);
    if(result != 1) {
        errorHandler();
    }
}
```

## 13. Appendix C – Pragmas report

Table 13-1 reports the pragmas added in the source code to disable specific checks when using the LDRA tool. Related violations have been reviewed in details and judged as not requiring a change to the code.

Table 13-1 Pragma report

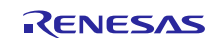

| Package | File       | Code<br>Version | Row | Code (Pragma)          | LDRA<br>Rule | MISRA Rule   |
|---------|------------|-----------------|-----|------------------------|--------------|--------------|
|         |            |                 |     | /*LDRA INSPECTED 90 S  |              |              |
|         |            |                 |     | Basic type declaration |              |              |
| RAM     | testRAM.c  | 1.0.1           | 18  | used. */               | 90S          | D.4.6        |
|         |            | 1.0.1           |     | /*LDRA INSPECTED 90 S  |              |              |
|         |            |                 | 10  | Basic type declaration | 000          | D 4 C        |
| RAM     | testRAM.C  | 4.0.4           | 19  | used. */               | 905          | D.4.0        |
|         |            | 1.0.1           |     | /*LDRA INSPECTED 27 D  |              |              |
|         |            |                 |     | dealared static */     |              |              |
| RAM     | testRAM.c  |                 | 20  | declated Static. 7     | 27D          | R.8.7, R.8.8 |
|         |            | 1.0.1           |     | /*LDRA INSPECTED 90 S  |              |              |
|         |            |                 | 00  | Basic type declaration | 000          | D 4 6        |
| RAM     | testRAM.c  |                 | 23  | used. */               | 905          | D.4.6        |
|         |            | 1.0.1           |     | /*LDRA INSPECTED 90 S  |              |              |
| DVW     | tootDAM o  |                 | 24  | Basic type declaration | 005          |              |
| NAW     | LESTRAM.C  | 101             | 24  |                        | 903          | D.4.0        |
|         |            | 1.0.1           |     | /*LDRA INSPECTED 2/ D  |              |              |
| <b></b> |            |                 | ~-  | doclared static */     |              |              |
| RAM     | testRAM.c  |                 | 25  | declated Static. /     | 270          | R.8.7, R.8.8 |
|         |            | 1.0.1           |     | /*LDRA INSPECTED 90 S  |              |              |
|         |            |                 | 00  | Basic type declaration | 000          | D 4 6        |
| RAM     | testRAM.C  | 4.0.4           | 28  | used. */               | 905          | D.4.0        |
|         |            | 1.0.1           |     | /*LDRA INSPECTED 90 S  |              |              |
| DAM     |            |                 | 20  | Basic type declaration | 008          |              |
| NAW     | LESTRAM.C  | 101             | 29  |                        | 903          | D.4.0        |
|         |            | 1.0.1           |     | /*LDRA INSPECTED 90 S  |              |              |
| RAM     | tostPAM a  |                 | 30  | Basic type declaration | 200          | D16          |
|         | Cestian.C  | 101             | 50  | (*IDDA INCRECHED 00 C  | 500          | 0.4.0        |
|         |            | 1.0.1           |     | Pasia type declaration |              |              |
| RAM     | testRAM c  |                 | 33  | used */                | 905          | D46          |
|         | 0000111110 | 101             | 00  | /*IDRA INSPECTED 90 S  | 000          | 21110        |
|         |            | 1.0.1           |     | Basic type declaration |              |              |
| RAM     | testRAM.c  |                 | 36  | used. */               | 90S          | D.4.6        |
|         |            | 1.0.1           |     | /*LDRA INSPECTED 90 S  |              |              |
|         |            |                 |     | Basic type declaration |              |              |
| RAM     | testRAM.c  |                 | 38  | used. */               | 90S          | D.4.6        |
|         |            | 1.0.1           |     | /*LDRA INSPECTED 90 S  |              |              |
|         |            |                 |     | Basic type declaration |              |              |
| RAM     | testRAM.c  |                 | 40  | used. */               | 90S          | D.4.6        |
|         |            | 1.0.1           |     | /*LDRA INSPECTED 90 S  |              |              |
|         |            |                 |     | Basic type declaration |              |              |
| RAM     | testRAM.c  |                 | 43  | used. */               | 90S          | D.4.6        |
|         |            | 1.0.1           |     | /*LDRA INSPECTED 90 S  |              |              |
|         |            |                 | . – | Basic type declaration |              |              |
| RAM     | testRAM.c  |                 | 45  | used. */               | 90S          | D.4.6        |
|         |            | 1.0.1           |     | /*LDRA INSPECTED 90 S  |              |              |
|         |            |                 | 4-  | Basic type declaration | 000          |              |
| KAM     | testRAM.c  | 4.0.7           | 41  | used. */               | 905          | D.4.6        |
|         |            | 1.0.1           |     | /*LDRA INSPECTED 90 S  |              |              |
|         |            |                 | 61  | Basic type declaration | 005          |              |
|         | LESLKAM.C  |                 | 01  | useu. ~/               | 903          | D.4.0        |

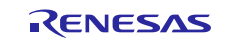

| Package        | File           | Code<br>Version | Row | Code (Pragma)          | LDRA<br>Rule | MISRA Rule   |
|----------------|----------------|-----------------|-----|------------------------|--------------|--------------|
|                |                | 1.0.1           |     | /*LDRA INSPECTED 90 S  |              |              |
|                |                |                 |     | Basic type declaration |              |              |
| RAM            | testRAM.c      |                 | 63  | used. */               | 90S          | D.4.6        |
|                |                | 1.0.1           |     | /*LDRA INSPECTED 90 S  |              |              |
|                |                |                 | 70  | Basic type declaration | 000          |              |
| RAIVI          | testRAM.C      | 101             | 70  | used. ^/               | 905          | D.4.0        |
|                |                | 1.0.1           |     | /*LDRA INSPECTED 90 S  |              |              |
| RAM            | testRAM c      |                 | 72  | used */                | 905          | D46          |
|                | 0000111110     | 101             |     | /*LDBA INSPECTED 90 S  |              | Dino         |
|                |                | 1.0.1           |     | Basic type declaration |              |              |
| RAM            | testRAM.h      |                 | 25  | used. */               | 90S          | D.4.6        |
|                |                | 1.0.1           |     | /*LDRA INSPECTED 90 S  |              |              |
|                |                |                 |     | Basic type declaration |              |              |
| RAM            | testRAM.h      |                 | 27  | used. */               | 90S          | D.4.6        |
|                |                | 1.0.1           |     | /*LDRA INSPECTED 90 S  |              |              |
|                |                |                 |     | Basic type declaration |              |              |
| RAM            | testRAM.h      |                 | 30  | used. */               | 90S          | D.4.6        |
|                |                | 1.0.1           |     | /*LDRA INSPECTED 90 S  |              |              |
| <b>D</b> 4 4 4 | _              |                 |     | Basic type declaration | <b></b>      | <b>D</b> 4 0 |
| RAM            | testRAM.h      |                 | 31  | used. */               | 905          | D.4.6        |
|                |                | 1.0.1           |     | /*LDRA INSPECTED 90 S  |              |              |
| DAM            | tootDAM b      |                 | 22  | Basic type declaration | 200          | D 4 6        |
| NAW            | LESTRAM.N      | 101             | 32  |                        | 903          | D.4.0        |
|                |                | 1.0.1           |     | /*LDRA INSPECTED 90 S  |              |              |
| ROM            | crc c          |                 | 21  | used */                | 90S          | D46          |
|                | 010.0          | 101             |     | /*LDRA INSPECTED 90 S  | 000          | Dino         |
|                |                |                 |     | Basic type declaration |              |              |
| ROM            | crc.c          |                 | 24  | used. */               | 90S          | D.4.6        |
|                |                | 1.0.1           |     | /*LDRA INSPECTED 90 S  |              |              |
|                |                |                 |     | Basic type declaration |              |              |
| ROM            | crc.c          |                 | 79  | used. */               | 90S          | D.4.6        |
|                |                | 1.0.1           |     | /*LDRA INSPECTED 90 S  |              |              |
|                |                |                 |     | Basic type declaration |              |              |
| ROM            | crc.c          |                 | 80  | used. */               | 90S          | D.4.6        |
|                |                | 1.0.1           |     | /*LDRA INSPECTED 90 S  |              |              |
| DOM            |                |                 | 01  | Basic type declaration | 008          |              |
| ROIVI          | crc.c          | 101             | 01  |                        | 903          | D.4.0        |
|                |                | 1.0.1           |     | /*LDRA INSPECTED 90 S  |              |              |
| ROM            | crc c          |                 | 85  | used */                | 90S          | D46          |
|                | 010.0          | 101             | 00  | /*LDBA INSPECTED 90 S  | 000          | 0.1.0        |
|                |                | 1.0.1           |     | Basic type declaration |              |              |
| ROM            | crc.c          |                 | 90  | used. */               | 90S          | D.4.6        |
|                |                | 1.0.1           |     |                        |              | R.10.1,      |
|                |                |                 |     | /*LDRA INSPECTED 93 S  |              | R.10.3,      |
|                |                |                 |     | Value is not of        |              | R.10.4,      |
|                |                |                 |     | appropriate type.      |              | R.10.5,      |
| ROM            | crc.c          |                 | 111 | V9.5.0 */              | 93S          | R.11.1       |
|                |                | 1.0.1           |     | /*LDRA INSPECTED 90 S  |              |              |
|                | <sup>1</sup> - |                 | 24  | Basic type declaration | 000          |              |
| RUN            | crc.n          |                 | 21  | usea. ^/               | 902          | D.4.0        |

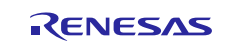

| Package | File        | Code<br>Version | Row | Code (Pragma)                                   | LDRA<br>Rule | MISRA Rule   |
|---------|-------------|-----------------|-----|-------------------------------------------------|--------------|--------------|
|         |             | 1.0.1           |     | /*LDRA INSPECTED 90 S                           |              |              |
|         |             |                 |     | Basic type declaration                          |              |              |
| ROM     | crc.h       |                 | 24  | used. */                                        | 90S          | D.4.6        |
|         |             | 1.0.1           |     | /*LDRA INSPECTED 90 S                           |              |              |
| 5014    |             |                 | 05  | Basic type declaration                          |              | <b>D</b> 4 0 |
| ROM     | crc.h       |                 | 25  | used. */                                        | 905          | D.4.6        |
|         |             | 1.0.1           |     | /*LDRA INSPECTED 90 S                           |              |              |
|         | awa h       |                 | 26  | Basic type declaration                          | 200          | D 4 6        |
| KOW     | CIC.II      | 100             | 20  |                                                 | 903          | D.4.0        |
|         | alaak manit | 1.0.2           |     | /*LDRA INSPECTED 90 S                           |              |              |
| CAC     | clock_monit |                 | 67  | Basic type declaration                          | 200          | D16          |
| UNU     | 01.0        | 102             | 07  | /*IDDA INCREATED 00 C                           | 500          | D.4.0        |
|         | clock monit | 1.0.2           |     | Basic type declaration                          |              |              |
| CAC     | or.c        |                 | 68  | used. */                                        | 90S          | D.4.6        |
|         |             | 102             |     | /*LDRA INSPECTED 90 S                           |              |              |
|         | clock monit |                 |     | Basic type declaration                          |              |              |
| CAC     | or.c        |                 | 82  | used. */                                        | 90S          | D.4.6        |
|         |             | 1.0.2           |     | /*LDRA INSPECTED 90 S                           |              |              |
|         | clock monit |                 |     | Basic type declaration                          |              |              |
| CAC     | or.c        |                 | 84  | used. */                                        | 90S          | D.4.6        |
|         |             | 1.0.2           |     | /*LDRA INSPECTED 90 S                           |              |              |
|         | clock_monit |                 |     | Basic type declaration                          |              |              |
| CAC     | or.c        |                 | 86  | used. */                                        | 90S          | D.4.6        |
|         |             | 1.0.2           |     | /*LDRA INSPECTED 90 S                           |              |              |
|         | clock_monit |                 |     | Basic type declaration                          |              | - / -        |
| CAC     | or.c        |                 | 89  | used. */                                        | 90S          | D.4.6        |
|         |             | 1.0.2           |     | /*LDRA INSPECTED 90 S                           |              |              |
| CAC     | clock_monit |                 | 01  | Basic type declaration                          | 000          |              |
| CAC     | or.c        | 4.0.0           | 91  | used. */                                        | 905          | D.4.0        |
|         |             | 1.0.2           |     | /*LDRA INSPECTED 90 S                           |              |              |
| CAC     | or c        |                 | 03  | Basic type declaration                          | 200          | D46          |
| UNU     | 01.0        | 102             | 55  | (*LDDA INCREAMED 00 C                           | 500          | D.4.0        |
|         | clock monit | 1.0.2           |     | Basic type declaration                          |              |              |
| CAC     | or.c        |                 | 107 | used. */                                        | 90S          | D.4.6        |
|         |             | 102             |     | /*LDRA INSPECTED 90 S                           |              |              |
|         | clock monit |                 |     | Basic type declaration                          |              |              |
| CAC     | or.c -      |                 | 108 | used. */                                        | 90S          | D.4.6        |
|         |             | 1.0.2           |     | /*LDRA INSPECTED 90 S                           |              |              |
|         | clock_monit |                 |     | Basic type declaration                          |              |              |
| CAC     | or.c        |                 | 109 | used. */                                        | 90S          | D.4.6        |
|         |             | 1.0.2           |     |                                                 |              | R.10.1,      |
|         |             |                 |     | /*LDRA INSPECTED 93 S                           |              | R.10.3,      |
|         |             |                 |     | Value is not of                                 |              | R.10.4,      |
| ~~~     | clock_monit |                 | 440 | appropriate type.                               | 000          | R.10.5,      |
| UAL     | or.c        | 4.0.0           | 110 | V9.5.U */                                       | 932          | K.11.1       |
|         |             | 1.0.2           |     | /*LDRA INSPECTED 90 S                           |              |              |
| CAC     | crock_monit |                 | 111 | basic type declaration                          | 200          |              |
| 070     | UL.C        | 102             | 111 |                                                 | 300          | D.4.0        |
|         | clock monit | 1.0.2           |     | / LDKA INSPECTED 90 S<br>Basic type declaration |              |              |
| CAC     | or c        |                 | 112 | used */                                         | 905          | D46          |
| 0,0     | UT . C      |                 |     |                                                 | 000          | 0.1.0        |

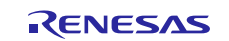

| Package | File        | Code    | Row | Code (Pragma)          | LDRA | MISRA Rule        |
|---------|-------------|---------|-----|------------------------|------|-------------------|
|         |             | Version |     | ,                      | Rule |                   |
|         |             | 1.0.2   |     | /*LDRA INSPECTED 90 S  |      |                   |
| ~~~     | clock_monit |         | 447 | Basic type declaration | 000  | D 4 6             |
| CAC     | or.c        | 4.0.0   | 117 | used. */               | 905  | D.4.6             |
|         | - ] ]       | 1.0.2   |     | /*LDRA INSPECTED 90 S  |      |                   |
| CAC     | clock_monit |         | 118 | Basic type declaration | 200  | D46               |
| UNU     | 01.0        | 102     | 110 | /*IDDA INCDECTED Q0 C  | 500  | D.4.0             |
|         | clock monit | 1.0.2   |     | Basic type declaration |      |                   |
| CAC     | or.c        |         | 119 | used. */               | 90S  | D.4.6             |
|         |             | 1.0.2   |     |                        |      | R.10.1,           |
|         |             |         |     |                        |      | R.10.3,           |
|         |             |         |     | /*LDRA INSPECTED 93 S  |      | R.10.4,           |
|         | clock_monit |         |     | Value is not of        | _    | R.10.5,           |
| CAC     | or.c        |         | 120 | appropriate type. */   | 93S  | R.11.1            |
|         |             | 1.0.2   |     | /*LDRA INSPECTED 90 S  |      |                   |
| CAC     | clock_monit |         | 100 | Basic type declaration | 000  |                   |
| CAC     | or.c        | 4.0.0   | 123 | used. */               | 905  | D.4.6             |
|         |             | 1.0.2   |     | /*LDRA INSPECTED 90 S  |      |                   |
| CAC     | clock_monit |         | 124 | Basic type declaration | 200  | D46               |
| 0.00    | 01.0        | 102     | 124 | /*IDDA INCDECTED 00 C  | 300  | D.4.0             |
|         | clock monit | 1.0.2   |     | Pasic type declaration |      |                   |
| CAC     | or.c        |         | 125 | used. */               | 90S  | D.4.6             |
|         |             | 1.0.2   |     | /*LDRA INSPECTED 90 S  |      |                   |
|         | clock monit |         |     | Basic type declaration |      |                   |
| CAC     | or.c -      |         | 126 | used. */               | 90S  | D.4.6             |
|         |             | 1.0.2   |     | /*LDRA INSPECTED 90 S  |      |                   |
|         | clock_monit |         |     | Basic type declaration |      |                   |
| CAC     | or.c        |         | 129 | used. */               | 90S  | D.4.6             |
|         |             | 1.0.2   |     |                        |      | R.10.1,           |
|         |             |         |     | /*LDRA INSPECTED 93 S  |      | R.10.3,           |
|         | alack manit |         |     | Value is not of        |      | R.10.4,<br>P 10.5 |
| CAC     | CIOCK_MONIL |         | 130 | appropriate type.      | 925  | R.10.5,<br>R 11 1 |
| UNU     | 01.0        | 102     | 100 | /*IDDA INSDECTED 90 S  | 000  | IX.11.1           |
|         | clock monit | 1.0.2   |     | Basic type declaration |      |                   |
| CAC     | or.c        |         | 131 | used. */               | 90S  | D.4.6             |
|         |             | 1.0.2   |     | /*LDRA INSPECTED 90 S  |      |                   |
|         | clock monit | -       |     | Basic type declaration |      |                   |
| CAC     | or.c        |         | 132 | used. */               | 90S  | D.4.6             |
|         |             | 1.0.2   |     | /*LDRA INSPECTED 90 S  |      |                   |
|         | clock_monit |         |     | Basic type declaration |      |                   |
| CAC     | or.c        |         | 138 | used. */               | 90S  | D.4.6             |
|         |             | 1.0.2   |     | /*LDRA INSPECTED 90 S  |      |                   |
| 010     | clock_monit |         | 400 | Basic type declaration | 000  | D 4 0             |
| CAC     | or.c        |         | 139 | used. */               | 905  | D.4.6             |
|         |             | 1.0.2   |     | /*LDRA INSPECTED 90 S  |      |                   |
|         | clock_monit |         | 140 | Basic type declaration | 200  |                   |
|         | UL.C        | 102     | 140 | useu. "/               | 303  | D.4.0             |
|         |             | 1.0.2   |     | /*LDRA INSPECTED 93 S  |      | R 10 3            |
|         | clock monit |         |     | Value is not of        |      | R.10.4.           |
| CAC     | or.c        |         | 141 | appropriate type. */   | 93S  | R.10.5,           |
|         |             |         |     | -                      |      |                   |

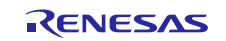

| Renesas S | vnergy™ | Platform |
|-----------|---------|----------|
|-----------|---------|----------|

| Package | File        | Code<br>Version | Row | Code (Pragma)          | LDRA<br>Rule | MISRA Rule |
|---------|-------------|-----------------|-----|------------------------|--------------|------------|
|         |             |                 |     |                        |              | R.11.1     |
|         |             | 1.0.2           |     | /*LDRA INSPECTED 90 S  |              |            |
|         | clock_monit |                 |     | Basic type declaration |              |            |
| CAC     | or.c        |                 | 144 | used. */               | 90S          | D.4.6      |
|         |             | 1.0.2           |     | /*LDRA INSPECTED 90 S  |              |            |
|         | clock_monit |                 |     | Basic type declaration |              |            |
| CAC     | or.c        |                 | 145 | used. */               | 90S          | D.4.6      |
|         |             | 1.0.2           |     | /*LDRA INSPECTED 90 S  |              |            |
|         | clock_monit |                 |     | Basic type declaration |              |            |
| CAC     | or.c        |                 | 148 | used. */               | 90S          | D.4.6      |
|         |             | 1.0.2           |     |                        |              | R.10.1,    |
|         |             |                 |     | /*LDRA INSPECTED 93 S  |              | R.10.3,    |
|         |             |                 |     | Value is not of        |              | R.10.4,    |
|         | clock_monit |                 |     | appropriate type.      |              | R.10.5,    |
| CAC     | or.c        |                 | 149 | V9.5.0 */              | 93S          | R.11.1     |
|         |             | 1.0.2           |     | /*LDRA INSPECTED 90 S  |              |            |
|         | clock monit |                 |     | Basic type declaration |              |            |
| CAC     | or.c        |                 | 150 | used. */               | 90S          | D.4.6      |
|         |             | 1.0.2           |     | /*LDRA INSPECTED 90 S  |              |            |
|         | clock monit |                 |     | Basic type declaration |              |            |
| CAC     | or.c        |                 | 151 | used. */               | 90S          | D.4.6      |
|         |             | 1.0.2           |     |                        |              | R.10.1.    |
|         |             |                 |     | /*ldra inspected 93 s  |              | R.10.3,    |
|         |             |                 |     | Value is not of        |              | R.10.4,    |
|         | clock monit |                 |     | appropriate type.      |              | R.10.5,    |
| CAC     | or.c        |                 | 177 | V9.5.0 */              | 93S          | R.11.1     |
|         |             |                 |     |                        |              | R.10.1,    |
|         |             |                 |     |                        |              | R.10.3,    |
|         |             |                 |     | /*LDRA INSPECTED 93 S  |              | R.10.4,    |
|         | clock monit |                 |     | Value is not of        |              | R.10.5,    |
| CAC     | or.c        |                 | 178 | appropriate type. */   | 93S          | R.11.1     |
|         |             | 1.0.2           |     |                        |              | R.10.1.    |
|         |             |                 |     | /*LDRA INSPECTED 93 S  |              | R.10.3.    |
|         |             |                 |     | Value is not of        |              | R.10.4.    |
|         | clock monit |                 |     | appropriate type.      |              | R.10.5.    |
| CAC     | or.c        |                 | 180 | V9.5.0 */              | 93S          | R.11.1     |
|         |             |                 |     |                        |              | R.10.1.    |
|         |             |                 |     |                        |              | R.10.3.    |
|         |             |                 |     | /*LDRA INSPECTED 93 S  |              | R.10.4.    |
|         | clock monit |                 |     | Value is not of        |              | R.10.5,    |
| CAC     | or.c        |                 | 181 | appropriate type. */   | 93S          | R.11.1     |
|         |             | 1.0.2           |     | /*LDRA INSPECTED 90 S  |              |            |
|         | clock monit |                 |     | Basic type declaration |              |            |
| CAC     | or.h        |                 | 58  | used. */               | 90S          | D.4.6      |
|         | -           | 102             |     | /*LDRA INSPECTED 90 9  |              | -          |
|         | clock moni+ |                 |     | Basic type declaration |              |            |
| CAC     | or h        |                 | 59  | used */                | 905          | D46        |

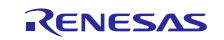

## 14. Document References

[REF.1] Cortex-M4 Devices – Generic User Guide, first release, 16/12/2010.

[REF.2] Synergy S7 User's Manual: Hardware, Rev. 1.30, January 2018 (Document Reference R01UM0001EU0130).

[REF.3] IAR C/C++ Development Guide Compiling and linking for Advanced RISC Machines Ltd's ARM Cores, Fifteenth edition, March 2015.

[REF.4] Safety Manual, ID=SAF\_005\_PIA003\_S7.

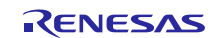

#### Website and Support

Support: <u>https://synergygallery.renesas.com/support</u>

Technical Contact Details:

- America: <u>https://renesas.zendesk.com/anonymous\_requests/new</u>
- Europe: <u>https://www.renesas.com/en-eu/support/contact.html</u>
- Japan: <u>https://www.renesas.com/ja-jp/support/contact.html</u>

All trademarks and registered trademarks are the property of their respective owners.

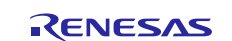

# **Revision History**

|      |               |                 | Description                                                                    |
|------|---------------|-----------------|--------------------------------------------------------------------------------|
| Rev. | Date          | Page            | Summary                                                                        |
| 1.00 | Feb 7, 2017   | -               | Initial version                                                                |
| 1.01 | Feb 17, 2017  | §4.4.1          | Inserted clarification in "Reserving and placing the buffer" section.          |
|      |               | §8.4.2          | Inserted an additional note on setting of "eVoltage" value.                    |
| 1.02 | Feb 23, 2017  | §8.4.2          | Inserted an additional note on LVD usage for LVD1SR register                   |
| 1.03 | Mar 02, 2017  | §2.1            | Updated C type implementation assumption                                       |
| 1.04 | Mar 09, 2017  | §3.5.1          | Updated CPU latest release and MD5s.                                           |
|      |               | §3.6            | Updated resource usage to align to "1.0.1".                                    |
| 1.05 | March 2018    | §5.7            | Updated memory resources used by the code crc.o                                |
|      |               | §4.4.1          | Inserted usage condition to reserve buffer area for RAM non destructive tests. |
|      |               | §15             | Updated reference document for the User's Manual                               |
| 1.06 | July 17, 2018 | References      | Removed revision information from documentation                                |
|      |               | 3.6,4.7,7.7,8.7 | Corrected Resources usage                                                      |
| 1.07 | Sep 27, 2018  | All             | Updated the functional safety version of the IAR<br>Embedded Workbench.        |
|      |               | -               | Removed "ADC12 Comparator Software" and TSN<br>"Management Software" chapters. |
|      |               | -               | Updated latest release and MD5s of CPU,RAM,ROM,CAC,IWDT and LVD tests.         |
|      |               | A 11            | Poplacod "S7C2" Superay name with "S7"                                         |

#### Notes regarding these materials

- This document is provided for reference purposes only so that Renesas customers may select the appropriate Renesas products for their use. Renesas neither makes warranties or representations with respect to the accuracy or completeness of the information contained in this document nor grants any license to any intellectual property rights or any other rights of Renesas or any third party with respect to the information in this document.
- Renesas shall have no liability for damages or infringement of any intellectual property or other rights arising out of the use of any information in this document, including, but not limited to, product data, diagrams, charts, programs, algorithms, and application circuit examples.
   You should not use the products or the technology described in this document for the purpose of military
- 3. You should not use the products or the technology described in this document for the purpose of military applications such as the development of weapons of mass destruction or for the purpose of any other military use. When exporting the products or technology described herein, you should follow the applicable export control laws and regulations, and procedures required by such laws and regulations.
- 4. All information included in this document such as product data, diagrams, charts, programs, algorithms, and application circuit examples, is current as of the date this document is issued. Such information, however, is subject to change without any prior notice. Before purchasing or using any Renesas products listed in this document, please confirm the latest product information with a Renesas sales office. Also, please pay regular and careful attention to additional and different information to be disclosed by Renesas such as that disclosed through our website. (http://www.renesas.com )
- 5. Renesas has used reasonable care in compiling the information included in this document, but Renesas assumes no liability whatsoever for any damages incurred as a result of errors or omissions in the information included in this document.
- 6. When using or otherwise relying on the information in this document, you should evaluate the information in light of the total system before deciding about the applicability of such information to the intended application. Renesas makes no representations, warranties or guaranties regarding the suitability of its products for any particular application and specifically disclaims any liability arising out of the application and use of the information in this document or Renesas products.
- 7. With the exception of products specified by Renesas as suitable for automobile applications, Renesas products are not designed, manufactured or tested for applications or otherwise in systems the failure or malfunction of which may cause a direct threat to human life or create a risk of human injury or which require especially high quality and reliability such as safety systems, or equipment or systems for transportation and traffic, healthcare, combustion control, aerospace and aeronautics, nuclear power, or undersea communication transmission. If you are considering the use of our products for such purposes, please contact a Renesas sales office beforehand. Renesas shall have no liability for damages arising out of the uses set forth above.
- 8. Notwithstanding the preceding paragraph, you should not use Renesas products for the purposes listed below: (1) artificial life support devices or systems
  - (2) surgical implantations
  - (3) healthcare intervention (e.g., excision, administration of medication, etc.)
  - (4) any other purposes that pose a direct threat to human life

Renesas shall have no liability for damages arising out of the uses set forth in the above and purchasers who elect to use Renesas products in any of the foregoing applications shall indemnify and hold harmless Renesas Technology Corp., its affiliated companies and their officers, directors, and employees against any and all damages arising out of such applications.

- 9. You should use the products described herein within the range specified by Renesas, especially with respect to the maximum rating, operating supply voltage range, movement power voltage range, heat radiation characteristics, installation and other product characteristics. Renesas shall have no liability for malfunctions or damages arising out of the use of Renesas products beyond such specified ranges.
- 10. Although Renesas endeavors to improve the quality and reliability of its products, IC products have specific characteristics such as the occurrence of failure at a certain rate and malfunctions under certain use conditions. Please be sure to implement safety measures to guard against the possibility of physical injury, and injury or damage caused by fire in the event of the failure of a Renesas product, such as safety design for hardware and software including but not limited to redundancy, fire control and malfunction prevention, appropriate treatment for aging degradation or any other applicable measures. Among others, since the evaluation of microcomputer software alone is very difficult, please evaluate the safety of the final products or system manufactured by you.
- 11. In case Renesas products listed in this document are detached from the products to which the Renesas products are attached or affixed, the risk of accident such as swallowing by infants and small children is very high. You should implement safety measures so that Renesas products may not be easily detached from your products. Renesas shall have no liability for damages arising out of such detachment.
- 12. This document may not be reproduced or duplicated, in any form, in whole or in part, without prior written approval from Renesas.
- 13. Please contact a Renesas sales office if you have any questions regarding the information contained in this document, Renesas semiconductor products, or if you have any other inquiries.